# LifeSmart APP User Manual

### Revision

| <b>Revision History</b> | Release note                | Revisor       | Date       |
|-------------------------|-----------------------------|---------------|------------|
|                         | First edition, based on app | Quentin Jiang |            |
| Version 1.0             | ver. 1.1.41p10              | Scott Ruan    | 24/03/2020 |

### Content

| Life | eSma | rt APP User Manual          | 1 |
|------|------|-----------------------------|---|
| 1.   | Gett | ing the APP                 | 4 |
|      | 1.1  | How to download             | 4 |
|      | 1.2  | How to Log in / Sign up     | 4 |
| 2.   | Hon  | ne Page                     | 7 |
| 3.   | Mai  | n Settings Menu             | 9 |
|      | 3.1  | Account Management 1        | 0 |
|      |      | 3.1.1 Personal Information  | 0 |
|      |      | 3.1.2 Manage Home Users     | 5 |
|      |      | 3.1.3 Change Home Users     | 7 |
|      |      | 3.1.4 Value Added Services  | 9 |
|      |      | 3.1.5 Friends of LifeSmart  | 9 |
|      |      | 3.1.6 Devices Management    | 0 |
|      | 3.2  | Rooms and Groups            | 1 |
|      | 3.3  | AI                          | 4 |
|      |      | 3.3.1 Smart                 | 5 |
|      |      | 3.3.2 Scene                 | 9 |
|      |      | 3.3.3 Schedule              | 7 |
|      |      | 3.3.4 Trigger               | 0 |
|      |      | 3.3.5 Edit AI               | 1 |
|      |      | 3.3.6 Sort                  | 1 |
|      |      | 3.3.7 More                  | 2 |
|      | 3.4  | Message 4                   | 3 |
|      | 3.5  | Settings 4                  | 4 |
|      |      | 3.5.1 All Devices           | 5 |
|      |      | 3. 5. 2 Share               | 7 |
|      |      | 3. 5. 3 Local Smart Device  | 0 |
|      |      | 3. 5. 4 Advanced Settings   | 3 |
|      |      | Device Instructions         | 1 |
|      |      | About                       | 1 |
|      | 3.6  | Add Device                  | 2 |
|      | 3.7  | Add Device to Smart Station | 5 |

# 1. Getting the APP

### 1.1 How to download

Option 1: Download the app from Google Play (for Android users) or APP Store (for iOS users) by searching LifeSmart.

Option 2: Download the app from the link on LifeSmart official website.

- 1) Open your browser on your mobile devices, type in <u>global.ilifesmart.com</u>, enter the front page.
- 2) Scroll down the page, choose your download method according to the system of your smart devices from 'App Download' section.

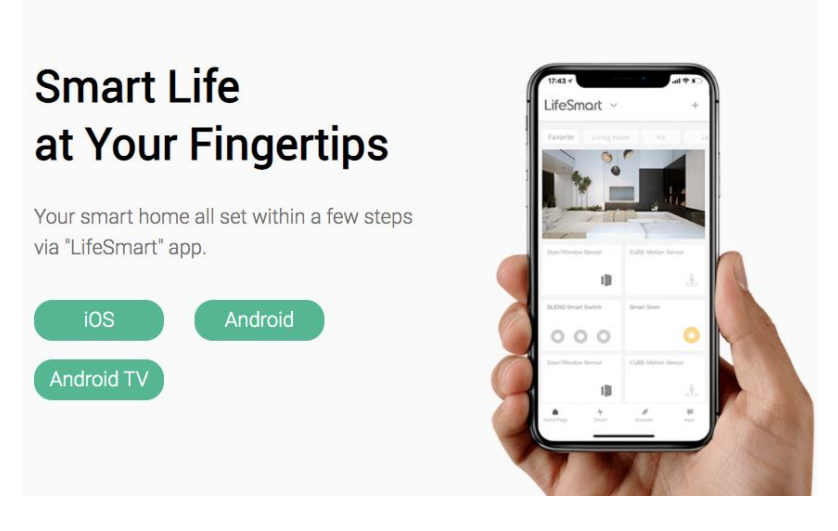

2.1) For IOS users:

Click iOS, it redirects to apple store, put the keyword 'LifeSmart' in search and get the app.

2.2) For Android users:

Click Android, there will be a installation package popped on the screen, click download to get the app.

### 1.2 How to Log in / Sign up

- 1.1.1 Sign up to LifeSmart
- 1) Open LifeSmart APP, click 'Sign up' to start registration to LifeSmart:

| Sign up         |
|-----------------|
| tID ×           |
| Ø               |
| laving trouble? |
|                 |
|                 |
|                 |
|                 |
|                 |

#### 2) Select your region first and follow the instruction: Carrier ♥

| ×              | Select Region |  |
|----------------|---------------|--|
| Current region |               |  |
| United States  |               |  |
| Asia           |               |  |
| China          |               |  |
| Hong Kong      |               |  |
| Macao          |               |  |
| Taiwan         |               |  |
| Bahrain        |               |  |
| India          |               |  |
| Indonesia      |               |  |
| Israel         |               |  |
| Japan          |               |  |
| Jordan         |               |  |
| Kuwait         |               |  |
| Malaysia       |               |  |
|                |               |  |

3) For oversea users, please sign up with your email address and password;

| <                                                  |   |
|----------------------------------------------------|---|
| E-mail                                             |   |
|                                                    |   |
| E-mail(eg: someone@ilifesmart.com)                 |   |
| Password (6 characters minimum)                    | Ø |
| Sign up                                            |   |
| I have read and agreed to the Terms and Conditions |   |
|                                                    |   |
|                                                    |   |
|                                                    |   |
|                                                    |   |
|                                                    |   |

4) Click 'Sign up' to finish registration and it will lead to the homepage;

### 1.1.2 Log in to LifeSmart

Open LifeSmart APP, enter your E-mail address / LifeSmart ID and password to log in.

| Log in                         | Sign up        |
|--------------------------------|----------------|
| Phone Number/E-mail/LifeSmartI | d X            |
| Password                       | Ø              |
| HomeKit Ha                     | iving trouble? |
| Log in                         |                |
|                                |                |
|                                |                |
|                                |                |

# 2. Home Page

14:36

After logged in successfully, you'll see the home page as following:

Home page is divided to 3 main parts:

- 2. click circle icon on the top left to enter main settings menu;
- 3. "Favorite" on the top left to switch between different rooms and groups;
- 4. device display and control area(the blank area in the picture) you can monitor and operate every smart device you have connected with.

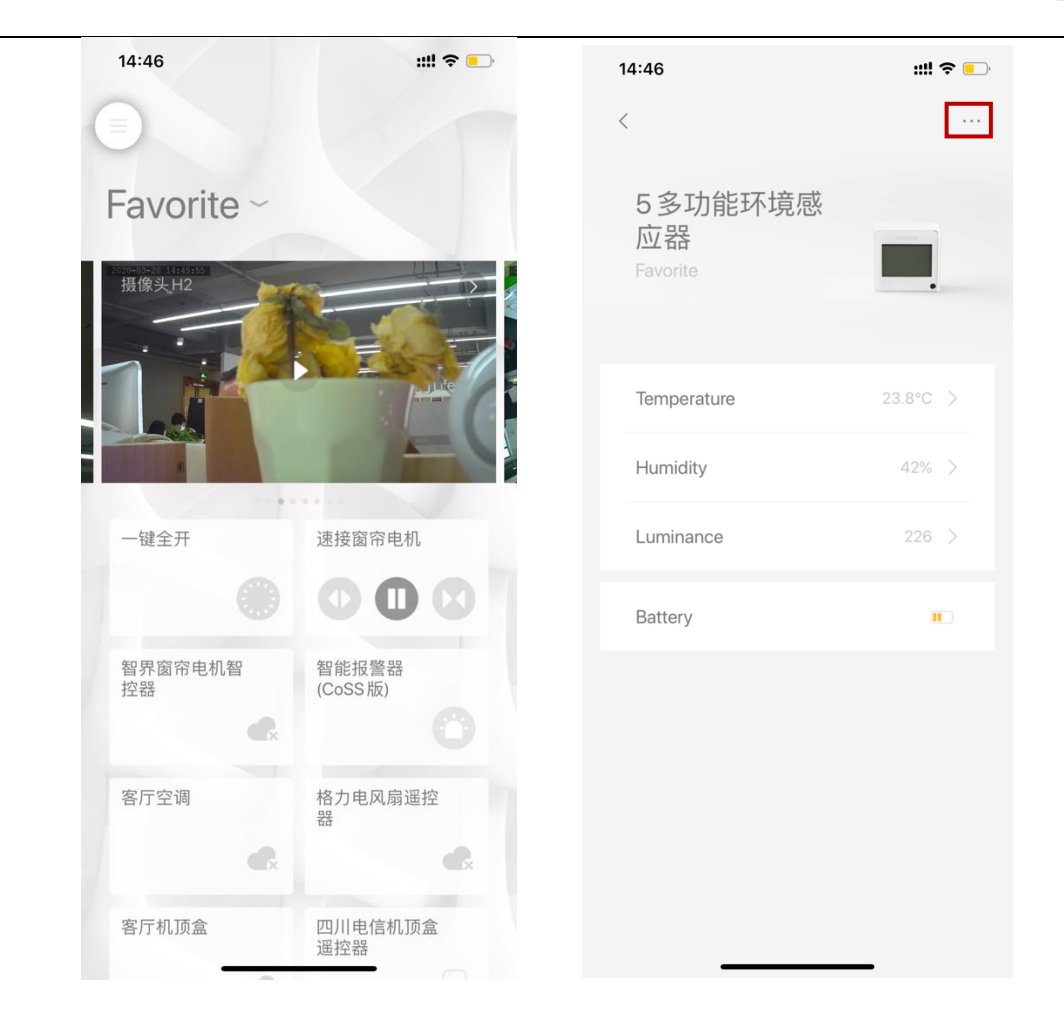

There are 2 main features of this interface:

#### Status Display

If icon is displayed, it indicates that the device is offline (including not powered on, disconnected with Smart Station). If other status occurs, there will be different icons or popped up messages to inform you with the actual statuses of the device.

#### **Device Operation**

- a. Click the switch button of each device to turn it on/off. Grey indicates the device is off, white indicates the device is on;
- b. Click the blank space on device's section to enter a subpage where you can check its status, make other commands than turn on/off (eg. air conditioner) and edit specific functions including color of the light, target temperature or mode. Click "..." on the top right to rename, group your device and assign it to any Smart, scenes or triggers.

# 3. Main Settings Menu

Click circle icon on the top left on the home page to enter main settings menu:

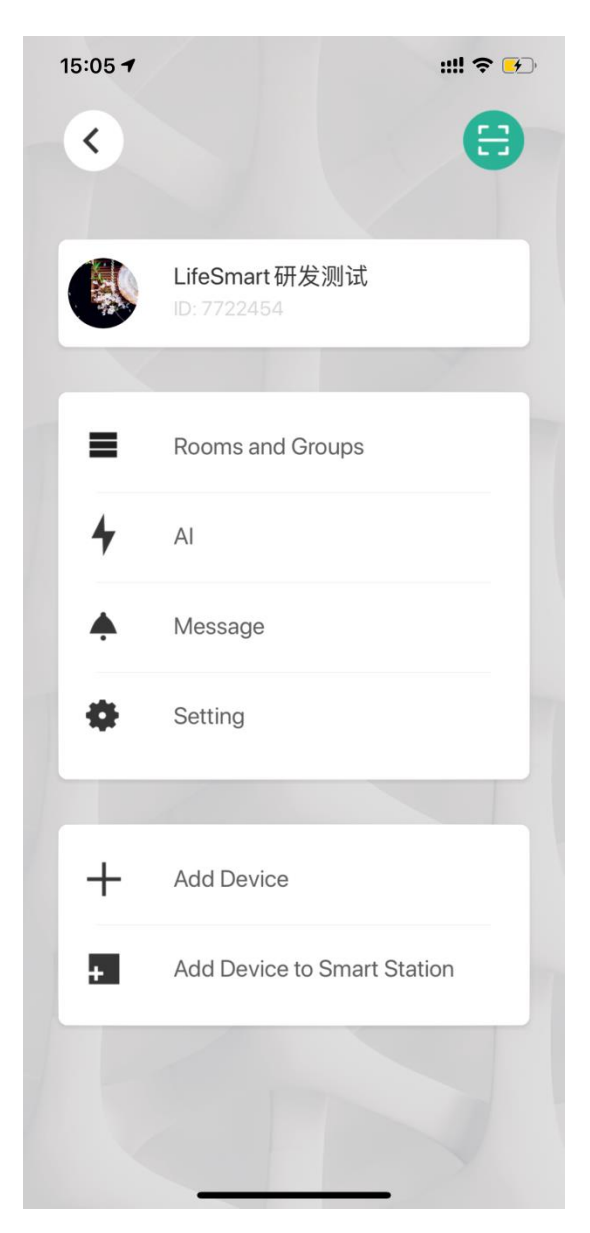

You can edit your account information, switch to another account, set and manage intelligence, check, manage all your smart devices here etc., also add device is completed here. This menu is consisted of Account Management, Rooms and Groups, AI, Message, Setting and Add device.

### 3.1 Account Management

Click the first bar on the top of main settings menu, which leads to Account Management. You can check and edit your account info here:

| 15:13           |                              | ::!! ? 🗗    |  |
|-----------------|------------------------------|-------------|--|
| <               | Account management           |             |  |
|                 | LifeSmart研发测试<br>ID: 7722454 | >           |  |
| Manage Hom      | ne Users                     | >           |  |
| Change Hom      | e Users LifeSmart研发          | (7722454) 📎 |  |
| Value Added     | Services                     | >           |  |
| Friends of Life | eSmart                       | >           |  |
| Devices         |                              | >           |  |
|                 |                              |             |  |
|                 | Log out                      |             |  |
|                 |                              |             |  |

Account Management module has 6 sections including Personal Information, Manage Home Users, Change Home Users, Value Added Services, Friends of LifeSmart and Devices Management.

### 3.1.1 Personal Information

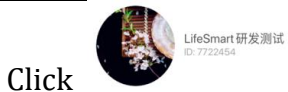

to enter Personal Information centre.

Here you can easily edit your personal information including your avatar, nickname, email address and password. Your LifeSmart ID and your region can be viewed here as well.

| 15:29 🕇     | ::!! 🗢 🕶             |  |  |  |
|-------------|----------------------|--|--|--|
| <           | Personal Information |  |  |  |
| Avatar      | <ul> <li></li> </ul> |  |  |  |
| LifeSmartID | 7722454              |  |  |  |
| Region      | New Region(Suggest)  |  |  |  |
| Nickname    | LifeSmart研发测试 》      |  |  |  |
| E-mail      | 11***@163.com 》      |  |  |  |
| Password    | >                    |  |  |  |
|             |                      |  |  |  |
|             |                      |  |  |  |
|             |                      |  |  |  |
|             |                      |  |  |  |
|             |                      |  |  |  |
|             |                      |  |  |  |
|             |                      |  |  |  |
|             |                      |  |  |  |

How to change your account password:

1) Click 'Password' and enter your current password.

| <      | Personal Ir          | nformation       |         |
|--------|----------------------|------------------|---------|
| Avatar |                      |                  |         |
| LifeSm | artID                |                  | 7722454 |
| Re     | Please enter the pas | ssword for 77224 | 54      |
| Ni     |                      | <                | >       |
| E-     | Cancel               | OK               | >       |
| Passwe | ла                   |                  | 7       |
|        |                      |                  |         |
|        |                      |                  |         |
|        |                      |                  |         |
|        |                      |                  |         |

2) Enter your new password and then click OK:

| Carrier | <b>হ</b> 3:40 PM | <b>•</b> |
|---------|------------------|----------|
| <       | Password         |          |
|         | New Password     |          |
|         | Re-new Password  |          |
|         |                  |          |
|         | ОК               |          |
|         |                  |          |

3) There will be a 'Password Changed Successful' notice when it's completed.

How to reset Password:

1) When you forget your password while logging in, click 'Having trouble?'

| Log in Si                       | gn up    |
|---------------------------------|----------|
| Phone Number/E-mail/LifeSmartID | ×        |
| Password                        | Ø        |
| HomeKit Having                  | trouble? |
| Log in                          |          |
|                                 |          |
|                                 |          |
|                                 |          |

2) Click 'Forgot Password' and enter your email address (which you used to sign up), click check. A security link will then be sent to your email provided.

| <               | LifeSmart |   | ×      | Password | $\checkmark$ |
|-----------------|-----------|---|--------|----------|--------------|
| -               |           |   | E-mail |          |              |
| Forgot Password |           | > |        |          |              |
| Local Smart Dev | ice       | > |        |          |              |
| Server          |           | > |        |          |              |
| Scan            |           | > |        |          |              |
| Support         |           | > |        |          |              |
|                 |           |   |        |          |              |
|                 |           |   |        |          |              |

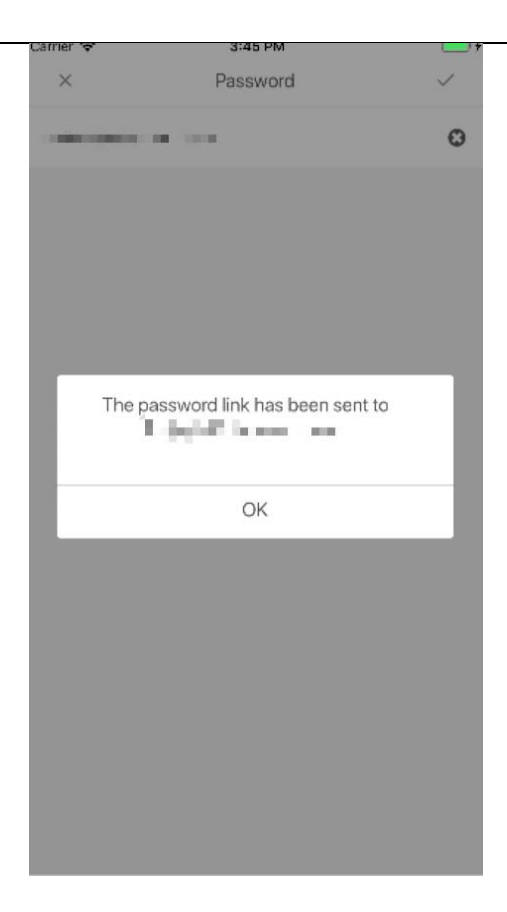

3) Then login to your email box and check the password reset email:

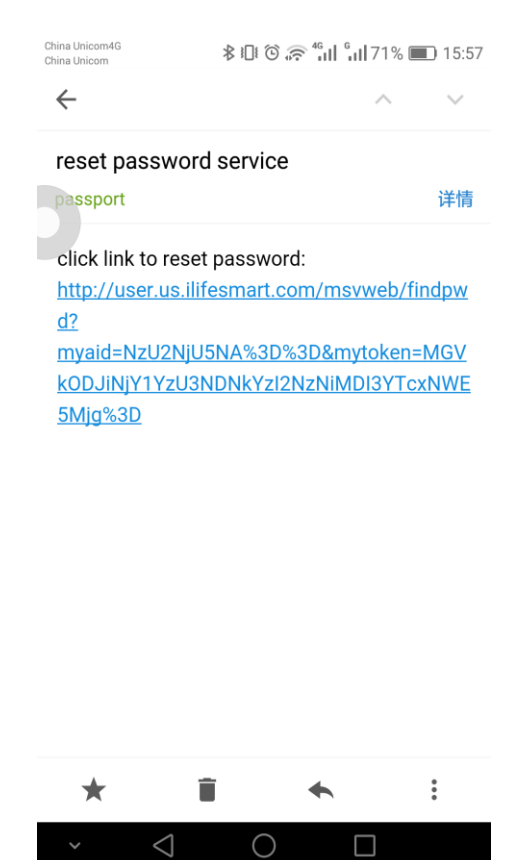

4) Click the link to reset your password.

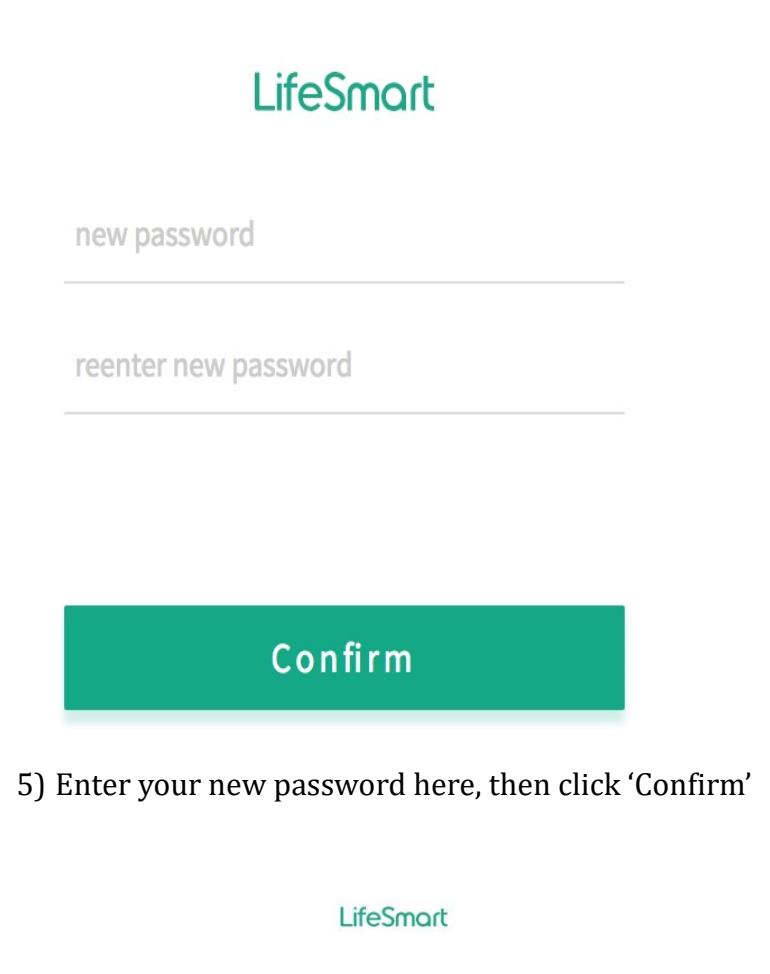

Password was changed, please use new-password from now on.

### 3.1.2 Manage Home Users

This feature allows you to add your family members to gain access to your Smart Station:

 Ask your family member(s) to download LifeSmart App first and sign up. Please copy their LifeSmart IDs (ID will be shown in their Account Management section, eg: '7768537' in the picture below)

| < Account managem    | ient        |
|----------------------|-------------|
| ID: 7768537          | >           |
| Manage Home Users    | >           |
| Change Home Users    | ,7768537) 🔊 |
| Value Added Services | >           |
| Friends of LifeSmart | >           |
| Devices              | >           |
|                      |             |

- 2) Make sure you're logged in your Priory Account. (eg. Priory Account ID:7722454)
- 3) Click 'Manage Home Users' 'Next', click the '+' sign on the top right, input the ID(s) of your family member(s), click 'OK'. If you want to delete this member, click edit button to delete.

| Carrier 😤                                          | 4:51 PM                                                                                          | <b>• •</b>                                | Carrier 😤 | 4:52 PM                                                                                                    |            |   |
|----------------------------------------------------|--------------------------------------------------------------------------------------------------|-------------------------------------------|-----------|----------------------------------------------------------------------------------------------------|------------|---|
| <                                                  | Add user                                                                                         |                                           | <         | Manage Home Users                                                                                                   | K          | + |
| Please be awar<br>have the same<br>smart devices a | re that all of your network me<br>access rights. They can com<br>and will have access to your of | mbers will<br>trol all of your<br>camera. |           | vare that all of your network member<br>cess rights. They can control all of yo<br>will have access to your camera. | s will hav | Ð |
|                                                    | Next                                                                                             |                                           |           |                                                                                                    |            |   |

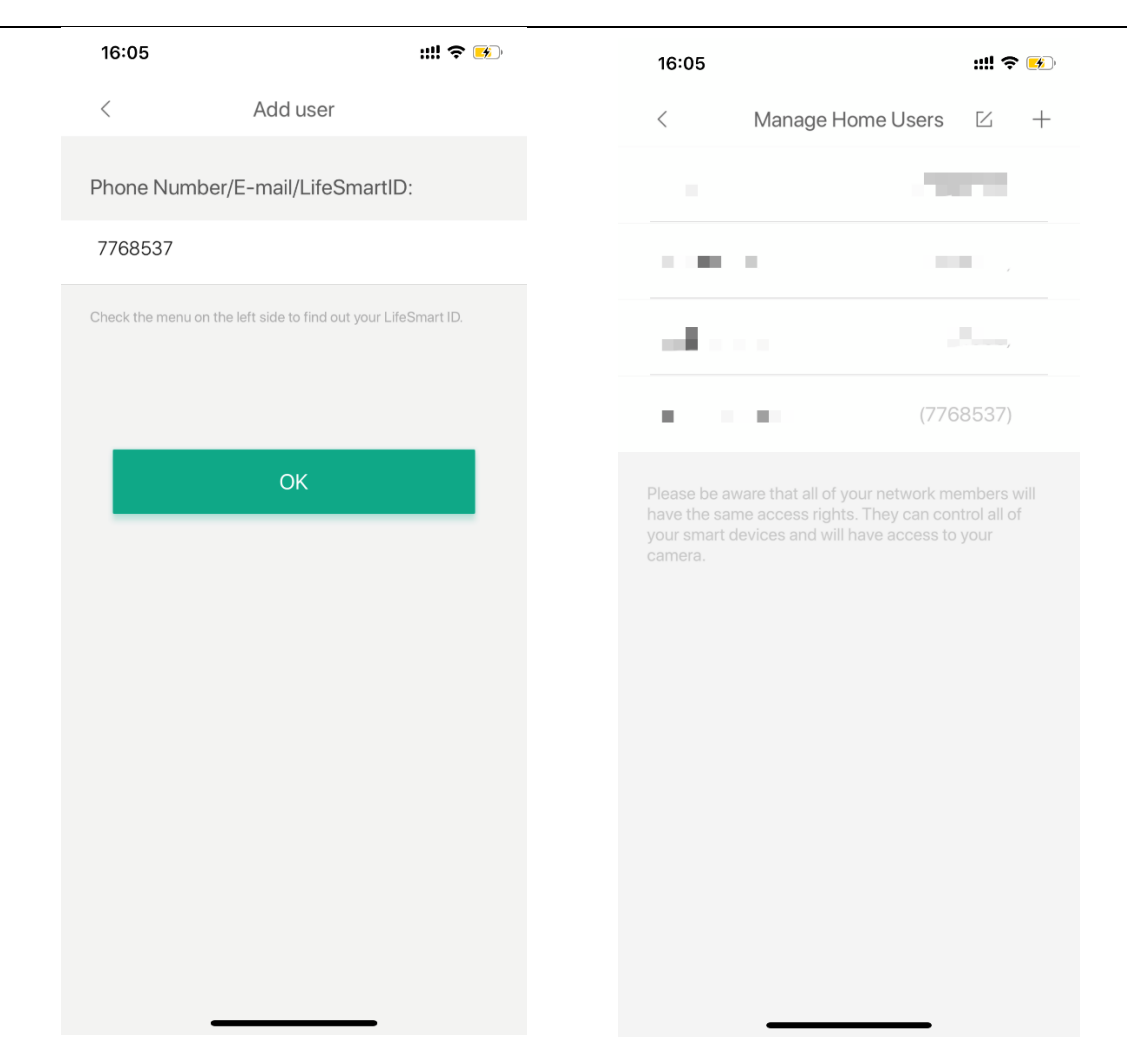

### 3.1.3 Change Home Users

You can switch to another account to manage devices in different locations.

For example, login 7722454 priory account, you can see family member account 7722446. This 7722446 account can manage all devices under 7722454. Enter Change Home Users to log in to different accounts.

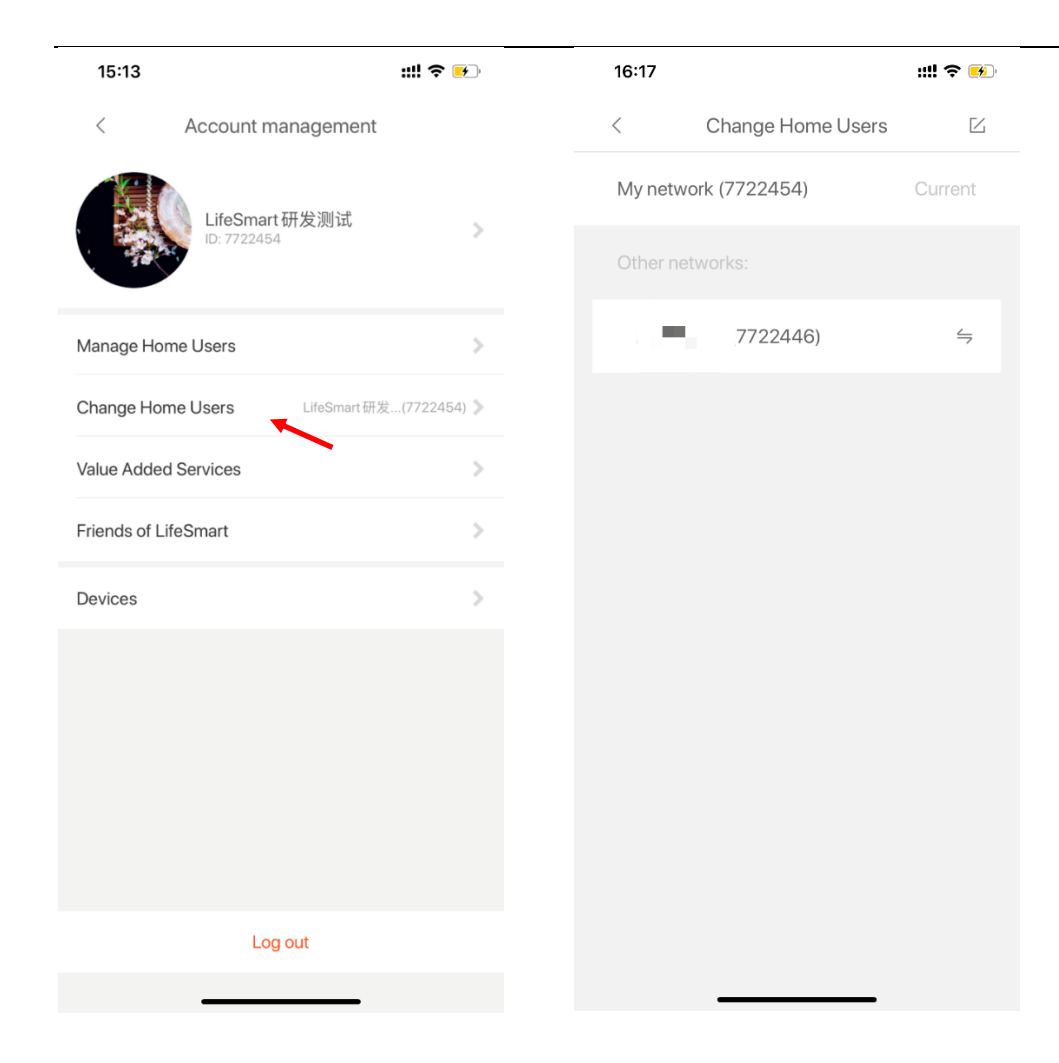

| 16:17 🕈          |                             |       | ::!! 🗢 📧     |
|------------------|-----------------------------|-------|--------------|
| < Α              | ccount manag                | ement |              |
|                  | LifeSmart研发》<br>ID: 7722454 | 则试    | >            |
| Manage Home      | Users                       |       | >            |
| Change Home l    | Jsers                       |       | ı(7722446) 📎 |
| Value Added Se   | ervices                     |       | >            |
| Friends of LifeS | mart                        |       | >            |
| Devices          |                             |       | >            |
|                  |                             |       |              |
|                  |                             |       |              |
|                  |                             |       |              |
|                  |                             |       |              |
|                  | Lange 1                     |       |              |
|                  | Log out                     |       |              |

### 3.1.4 Value Added Services

VIP service. You are welcomed to try new features we provide here. (Your VIP membership has to be activated before you use this service, contact our support team to get more information about it.)

### 3.1.5 Friends of LifeSmart

Parters that work with LifeSmart, currently we listed Eliq here:

### < Friends of LifeSmart

Learn more about your energy usage, add smart energy surveliance and get hands on tips and tricks on how to lower your energy usage.

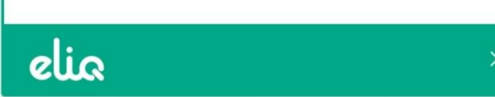

### 3.1.6 Devices Management

You can check the records of all mobile devices which have been registered with your account.

| <                                           | LifeSmart                     |        |   |
|---------------------------------------------|-------------------------------|--------|---|
| Current devic                               | e                             |        |   |
| 蒋小青的 iPh<br>First logon time: 03,           | one<br>/20 16:16:33           |        |   |
| Other device                                |                               |        |   |
| "longpp"的硕<br>First logon time: 03,         | 更又黑<br>/2015:38:50!           | ×<br>F | - |
| test iphone6<br>First logon time: 03,       | /20 15:21:17 !                | ×<br>F | - |
| ASUS_Z01QE<br>First logon time: 03,         | <b>)</b><br>/20 14:24:47 !    | × C    | - |
| "longpp"的硕<br>First logon time: 03,         | 更又黑<br>/2014:23:24!           | ×<br>F | - |
| PE-TL10<br>First logon time: 03,            | /20 14:04:24                  | ×<br>F | - |
| Redmi Note 7<br>First logon time: 03,       | /20 11:22:02                  | ×<br>F | - |
| "Mac"的 iPho<br>First logon time: 03,        | one<br>/19 18:11:58           | ×<br>F | - |
| <b>pulley的iPho</b><br>First logon time: 03, | 2 <b>ne</b><br>/19 16:48:31 ! | ×<br>C | - |

### 3.2 Rooms and Groups

You can create, edit a room and sort all devices that are added into this room, and you can also have it on your home page.

- 1) Click Rooms and Groups to enter a subpage:
- 2) Click Group Management to add a new group or edit the existing groups:

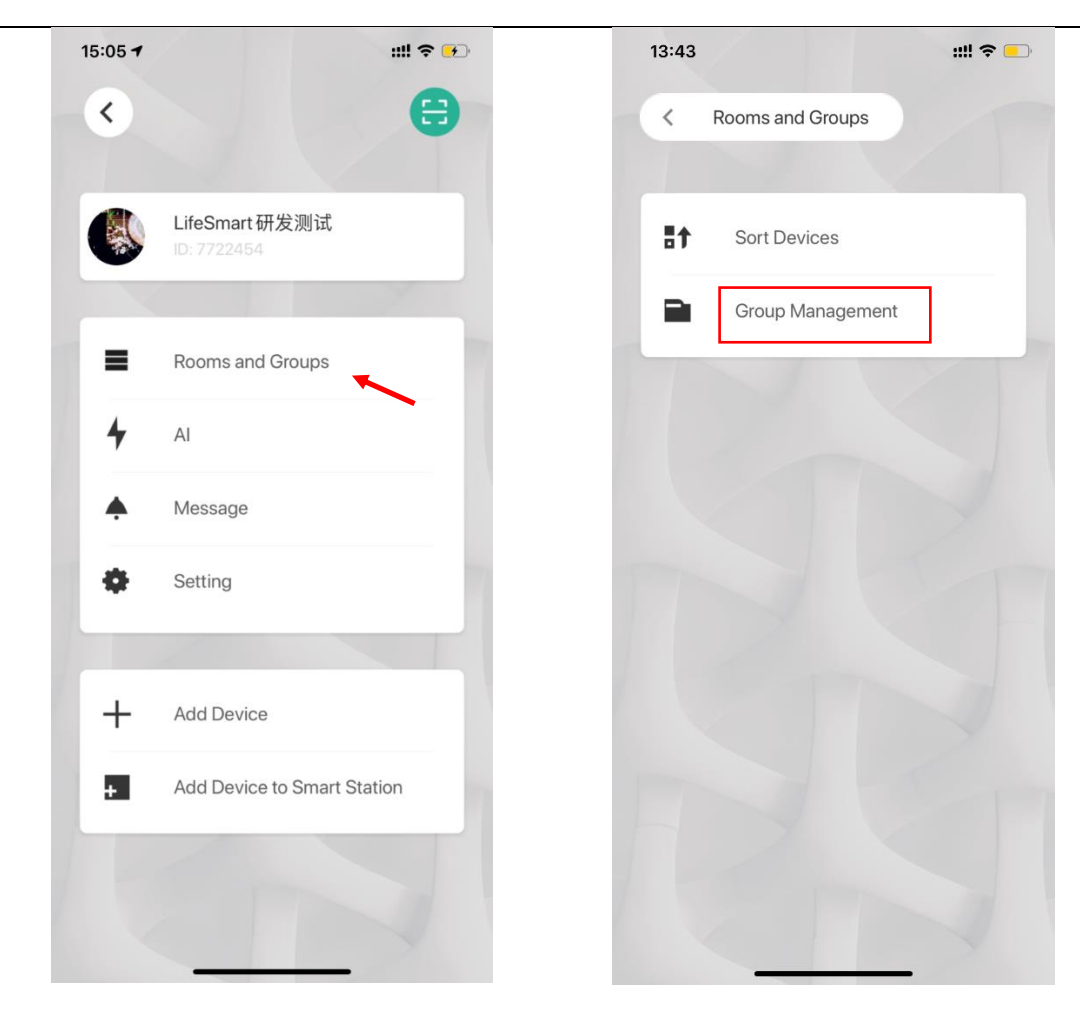

3) Click "+"to add a room or group, click  $\square$  to sort or delete a room or group. The rooms/groups will be displayed on home page. (Rooms/groups with no devices will not be shown)

| 13:55 7                             |                              | ::!! ຈ                    | <u> </u> |
|-------------------------------------|------------------------------|---------------------------|----------|
| <                                   | Group Management             |                           | +        |
| Favorite                            | 17                           | devices                   | >        |
|                                     |                              |                           |          |
|                                     |                              |                           |          |
|                                     |                              |                           |          |
|                                     |                              |                           |          |
|                                     |                              |                           |          |
|                                     |                              |                           |          |
|                                     |                              |                           |          |
|                                     |                              |                           |          |
|                                     |                              |                           |          |
|                                     |                              |                           |          |
|                                     |                              |                           |          |
|                                     |                              |                           |          |
|                                     |                              |                           |          |
|                                     |                              |                           |          |
| arrier 🗢                            | 11:20 AM                     |                           |          |
| Carrier 🗢                           | 11:20 AM<br>Rooms and Groups | K                         | +        |
| Carrier 중<br><<br>Favorite          | 11:20 AM<br>Rooms and Groups | C<br>Odevices             | +        |
| Carrier 🗢<br><<br>Favorite<br>Room1 | 11:20 AM<br>Rooms and Groups | Udevices<br>Odevices      | +        |
| Carrier 중<br><<br>Favorite<br>Room1 | 11:20 AM<br>Rooms and Groups | C<br>Odevices<br>Odevices | +        |
| Carrier 🗢<br><<br>Favorite<br>Room1 | 11:20 AM<br>Rooms and Groups | C Odevices                | +        |
| Carrier 🗢<br><<br>Favorite<br>Room1 | 11:20 AM<br>Rooms and Groups | C<br>Odevices<br>Odevices | +        |
| Carrier 🗢<br><<br>Favorite<br>Room1 | 11:20 AM<br>Rooms and Groups | C<br>Odevices<br>Odevices | +        |
| Carrier 🗢<br><<br>Favorite<br>Room1 | 11:20 AM<br>Rooms and Groups | C<br>Odevices<br>Odevices | +        |
| Carrier 🕈<br><<br>Favorite<br>Room1 | 11:20 AM<br>Rooms and Groups | C<br>Odevices<br>Odevices | + >      |
| Carrier 🗢<br><<br>Favorite<br>Room1 | 11:20 AM<br>Rooms and Groups | C<br>Odevices<br>Odevices | +        |
| Carrier 🗢<br><<br>Favorite<br>Room1 | 11:20 AM<br>Rooms and Groups | C<br>Odevices<br>Odevices | +        |
| Carrier 🗢<br><<br>Favorite<br>Room1 | 11:20 AM<br>Rooms and Groups | C Odevices                | +        |
| Carrier 🗢<br><<br>Favorite<br>Room1 | 11:20 AM<br>Rooms and Groups | C Odevices                | +        |
| Carrier 🗢<br><<br>Favorite<br>Room1 | 11:20 AM<br>Rooms and Groups | C<br>Odevices             | +        |

4) Enter a room/group, select devices you want to add in, click  $\sqrt{}$  to confirm.

| Carrie | 🗢 11:24 AM               | • •          |
|--------|--------------------------|--------------|
| <      |                          | $\checkmark$ |
|        | Rooms and Groups         |              |
|        | Room1                    |              |
|        |                          |              |
|        | Selected 0 Devices       |              |
|        | Camera<br>Favorite       |              |
|        | color lamp<br>Favorite   |              |
|        | xin-wind<br>Favorite     |              |
|        | Air Purifier<br>Kit      |              |
|        | Xi door lock<br>Favorite |              |
|        | Wi-Fi Plug<br>Favorite   |              |
|        | video smart door lock    |              |

### 3.3 AI

When your smart devices are successfully functioning, you can then create new smart, scenes, schedules and new triggers to let your home work more intelligently.

There are 2 main parts when you enter AI page for the first time, one for Smart and another for Scene. Click "+" on top right to create a new AI.

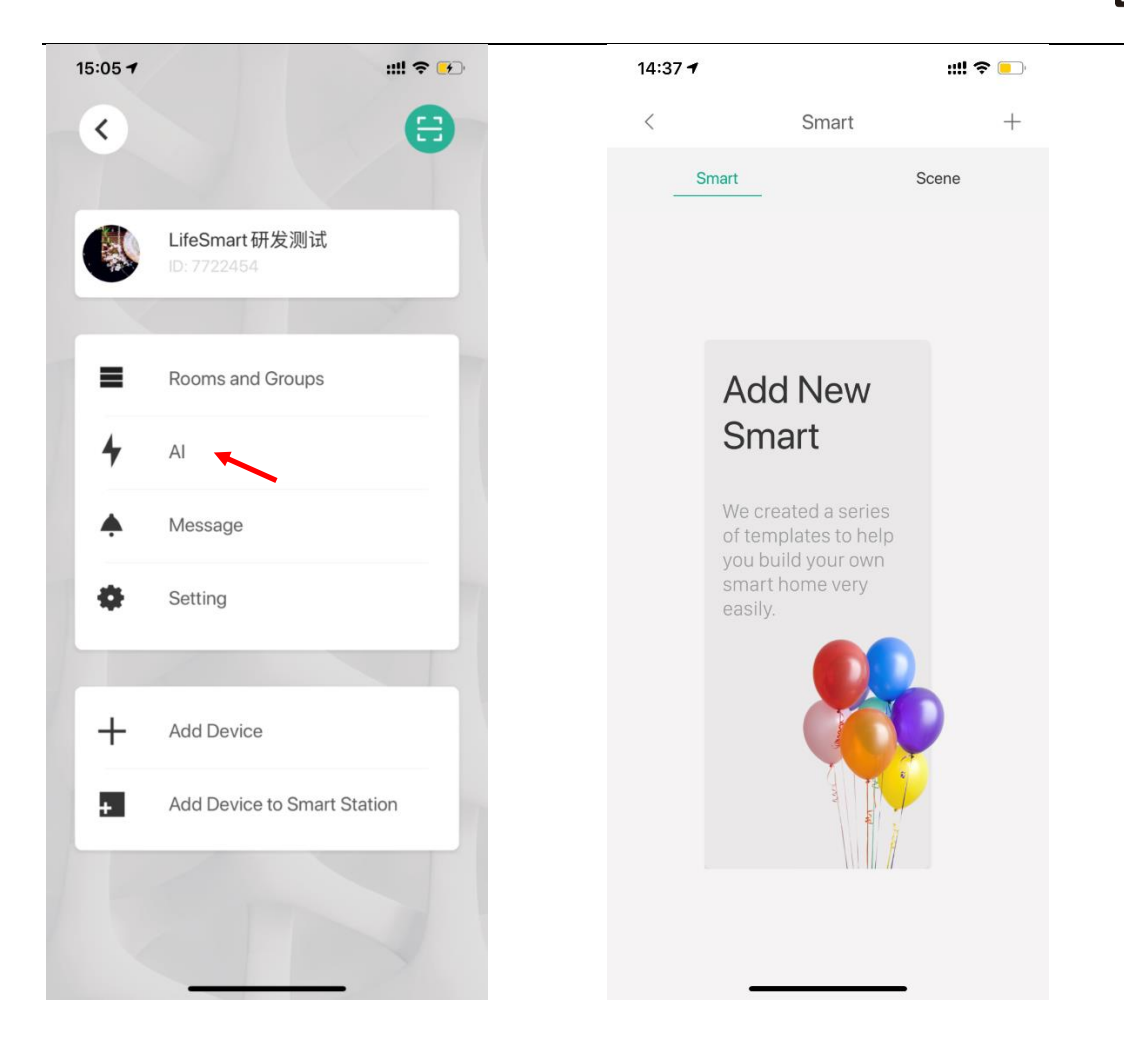

### 3.3.1 Smart

Smart is normally a whole AI that includes triggrs, trigger source devices and trigger conditions.

To use smart function,

1) Click "+" or "Add new smart" picture to start creating a new smart.

| 14:37 7                       |                                                | ::!! <b>? </b> | 16:53           | ::!! 🗢 🛃 |
|-------------------------------|------------------------------------------------|----------------|-----------------|----------|
|                               | Smart                                          | +              | < Sm            | nart +   |
| Smart                         | S                                              | icene          | Create AI       | >        |
|                               |                                                |                | Add New Scene   |          |
| Add                           | New                                            |                | Add New Trigger | >        |
| Sma                           | art                                            |                | Edit Al         | >        |
| We crea<br>of temp<br>you bui | ated a series<br>plates to help<br>ld your own |                | Sort            | >        |
| easily.                       |                                                |                | More            | >        |
|                               |                                                |                |                 | - THI-   |

2) Select a Smart Station and start to create Smart, this is a must as intelligence functions are processed in smart station. If there is only one smart station then the app will guide you to the AI template page:

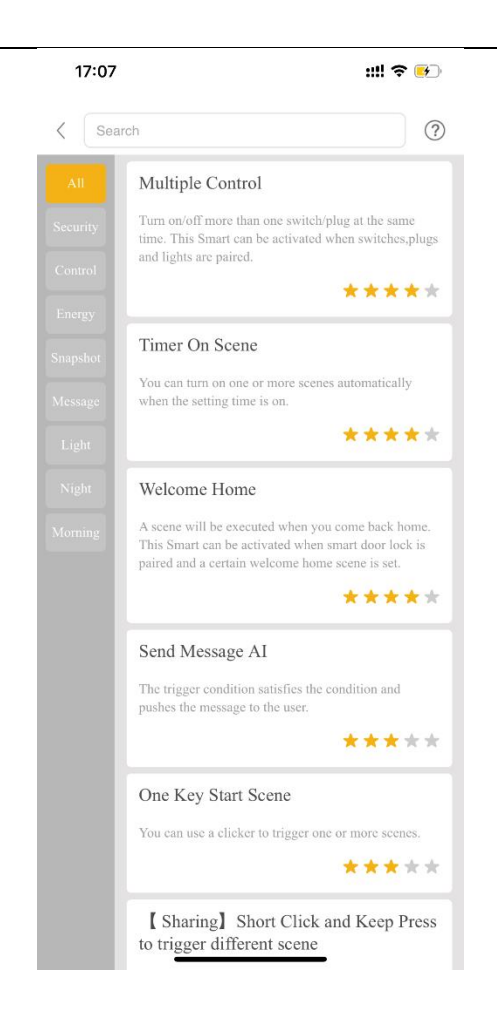

Take Motion Snapshot as an example:

#### **Motion Snapshot**

**Function:** If abnormal movement is detected at home/office, a series of snapshots will be taken and notifications will be sent to user's phone.

**Devices required**: Door/Window Sensor, Motion Sensor, Smart Door lock(not necessary), Camera

#### **Configure Steps:**

- a. Select "Motion Snapshot" template in "Security" tab, click to enter and "start to config".
- b. Finish all the settings and name your smart, such as motion sensor, camera, time period of absence, number of snapshots and the message you are going to receive etc.

| 17:19 🕈                                                                                                    | ::!! 🗢 💌                                               | 17:19                                                                                   | ::!! 🗢 💌                                                                             |
|----------------------------------------------------------------------------------------------------|--------------------------------------------------------|-----------------------------------------------------------------------------------------|--------------------------------------------------------------------------------------|
| <                                                                                                    |                                                        | < LifeSr                                                                                | mart 🗸                                                                               |
| Motion Snapsh                                                                                              | ot                                                     |                                                                                         |                                                                                      |
| bnormal motion is detected, snapshots wi<br>bile device. This Smart can be activated v<br>nera are paired. | ll be taken and sent to your<br>when motion sensor and | Motion Snapsho                                                                          | t                                                                                    |
| ipments Needed                                                                                             |                                                        | If abnormal motion is detec<br>sent to your mobile device.<br>when motion sensor and ca | ted, snapshots will be taken and<br>This Smart can be activated<br>Imera are paired. |
| ardSensor                                                                                                  |                                                        |                                                                                         |                                                                                      |
| nart DoorLock                                                                                              |                                                        | Graphic Edit                                                                            | Eist Edit                                                                            |
| otionSensor                                                                                                |                                                        |                                                                                         |                                                                                      |
| iera                                                                                                    |                                                        | Select a door/window s                                                                  | sensor                                                                               |
|                                                                                                    |                                                        | Please Select                                                                           |                                                                                      |
|                                                                                                    |                                                        | Select a motion sensor                                                                  |                                                                                      |
|                                                                                                    |                                                        | Please Select                                                                           |                                                                                      |
|                                                                                                    |                                                        | select a camrra                                                                         |                                                                                      |
|                                                                                                    |                                                        | Please Select                                                                           |                                                                                      |
|                                                                                                    |                                                        | input snapshoot number                                                                  | er                                                                                   |
| Start To Confi                                                                                             | g                                                      | <b>[</b> ( ) 3                                                                          | >                                                                                    |

c. After configuring all these settings, go back to Smart page and now you can check the Motion Snapshot here. If there's Smart with Virtual Key, it will be shown o home page too.

| 17:27    |                            |       | ::!! 🗢 💶 |
|----------|----------------------------|-------|----------|
| <        |                            | Smart | +        |
| Sma      | rt                         | Scene | Trigger  |
| **       | <b>test</b><br>03/23 10:13 |       | Running  |
| <b>%</b> | Motion Sna<br>03/23 17:27  | pshot | Running  |
|          |                            |       |          |
|          |                            |       |          |
|          |                            |       |          |
|          |                            |       |          |
|          |                            |       |          |
|          |                            |       |          |
|          |                            |       |          |
|          |                            |       |          |
|          |                            |       | _        |

### 3.3.2 Scene

Scene is a category of AI which can include a lot of devices and can be triggered when specific conditions are met. For example control all lights with one click with your favourite colors. You can also trigger this scene by adding it into a Smart. We provide some templates in the library for you to choose from, you can always adjust them the way you like.

To use this function:

1) Click "+" or "Add new Scene" picture to start creating a new scene.

| 18:07 -                                  | iiii ≎                            |   | 16:53           |       | ::!! 🗢 🕞 |
|------------------------------------------|-----------------------------------|---|-----------------|-------|----------|
| < S                                      | mart                              | + | <               | Smart | +        |
| Smart                                    | Scene                             |   | Create AI       |       | >        |
|                                          |                                   |   | Add New Scene   |       |          |
| Add N                                    | lew                               |   | Add New Trigger |       | >        |
| Scene                                    | e                                 |   | Edit Al         |       | >        |
| Create a so<br>you can co<br>to the scen | ene, then<br>me back<br>le at any |   | Sort            |       | >        |
| time with a<br>by a smart                | trigger.                          |   | More            |       | >        |
|                                          |                                   |   |                 |       |          |

2) Click "Scene" to get into customization scene configuration page and select a smart station:

| 18:34 | ::!! <del>?</del>                                                            | <u> </u> | 19:04 |          | 04                                       | ::!! 🗢 💶 |
|-------|------------------------------------------------------------------------------|----------|-------|----------|------------------------------------------|----------|
| <     | Add New Scene                                                                |          |       | <        | Smart Station                            |          |
|       | Scene                                                                        | >        |       | <u>م</u> | Smart Home Wi-Fi Camera<br>Smart Station | >        |
|       | One Touch Lighting Turn a group of lights on/                                | >        |       |          |                                          |          |
|       | Quick Switching Group One click to turn all swit                             |          |       |          |                                          |          |
|       | <ul> <li>Quick Lighting Group</li> <li>One click to turn all ligh</li> </ul> |          |       |          |                                          |          |
|       | <ul> <li>Light Group</li> <li>One touch to turn all ligh</li> </ul>          |          |       |          |                                          |          |
|       | ≧ BLE Bulb Set                                                               |          |       |          |                                          |          |

3) Tick the devices and select the status of them that you want to include in the scene, and click

### ">" on top right to next step:

| Carrier 🗢 | 2:02 PM                        | · • • |
|-----------|--------------------------------|-------|
| <         | New Scene                      | >     |
|           | Smart Station2416              |       |
|           | Status indication<br>L1        | >     |
|           | Status indication<br>L2        | >     |
|           | Status indication<br>L3        | >     |
|           | <ul> <li>color lamp</li> </ul> | >     |
|           | gas sensor Alarm               | >     |
|           | Formaldehyde<br>Alarm          | >     |

4) Set the name of the scene and execution order of the scene, there are 3 order modes: Fast, Stable and Merge Commands. You can set Fast mode alone, Stable mode alone, Fast+Stable, Fast+Merge Commands, Stable+Merge Commands and Fast+Stable+Merge Commands.

For these 3 modes:

- a. Fast mode will not care whether the commands are executed by the device, it just gives the command once;
- b. For Stable mode app will check whether the commands are actually conducted by devices, if a device fails to execute, commands will be sent again so it ensures one device to execute a command successfully;
- c. For merge mode, e.g. if you give commands to 2x 3-way switches, each Switch will work as an individual, so each 3 gangs will work together, they will not act one by one;

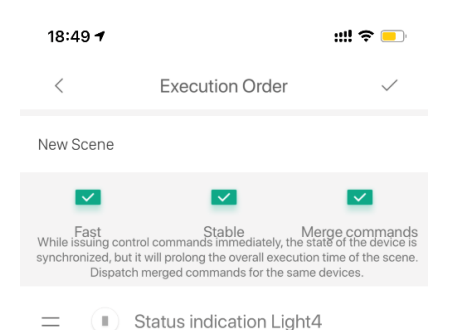

<sup>5)</sup> After configuration, the scene can be viewed on home page or AI->Scene.

| 19:05 Door/<br>Window Sensor | CUBE <b>III 🗢 </b>               |   | 19:05               |                            | ::!! \$ 🛑 |
|------------------------------|----------------------------------|---|---------------------|----------------------------|-----------|
|                              | 23.1°C                           | < | <                   | Smart                      | +         |
| CUBE Motion                  | Smart alarm                      |   | Smart               | Scene                      | Trigger   |
|                              |                                  |   | <b>й</b> Н          | ome mode<br>8/23 10:13     | Idle      |
| SPOT                         | Smoke Sensor                     |   |                     | way mode<br>3/23 10:19     | ldle      |
| BLEND Light<br>Bulb          | Curtain Motor                    |   | <b>Š</b><br>S<br>08 | ecurity mode<br>3/21 20:00 | Idle      |
|                              | 000                              |   |                     | ew Scene<br>3/23 19:05     | Idle      |
| Home mode                    | Away mode                        |   |                     | ,                          |           |
|                              |                                  |   |                     |                            |           |
| Security mode                | MINS Curtain<br>Motor Controller |   |                     |                            |           |
|                              |                                  |   |                     |                            |           |
| New Scene                    |                                  |   |                     |                            |           |
| •                            |                                  |   |                     |                            |           |
|                              |                                  |   |                     |                            |           |

6) Besides creating the customized scenes, users can also use scene templates from the library, such as Quick Lighting Group, One Touch Lighting, BLE Bulb Set etc.

Here take Quick Lighting Group setting as an example:

a. Click "+" or "Add new scene" picture to start creating a new scene.

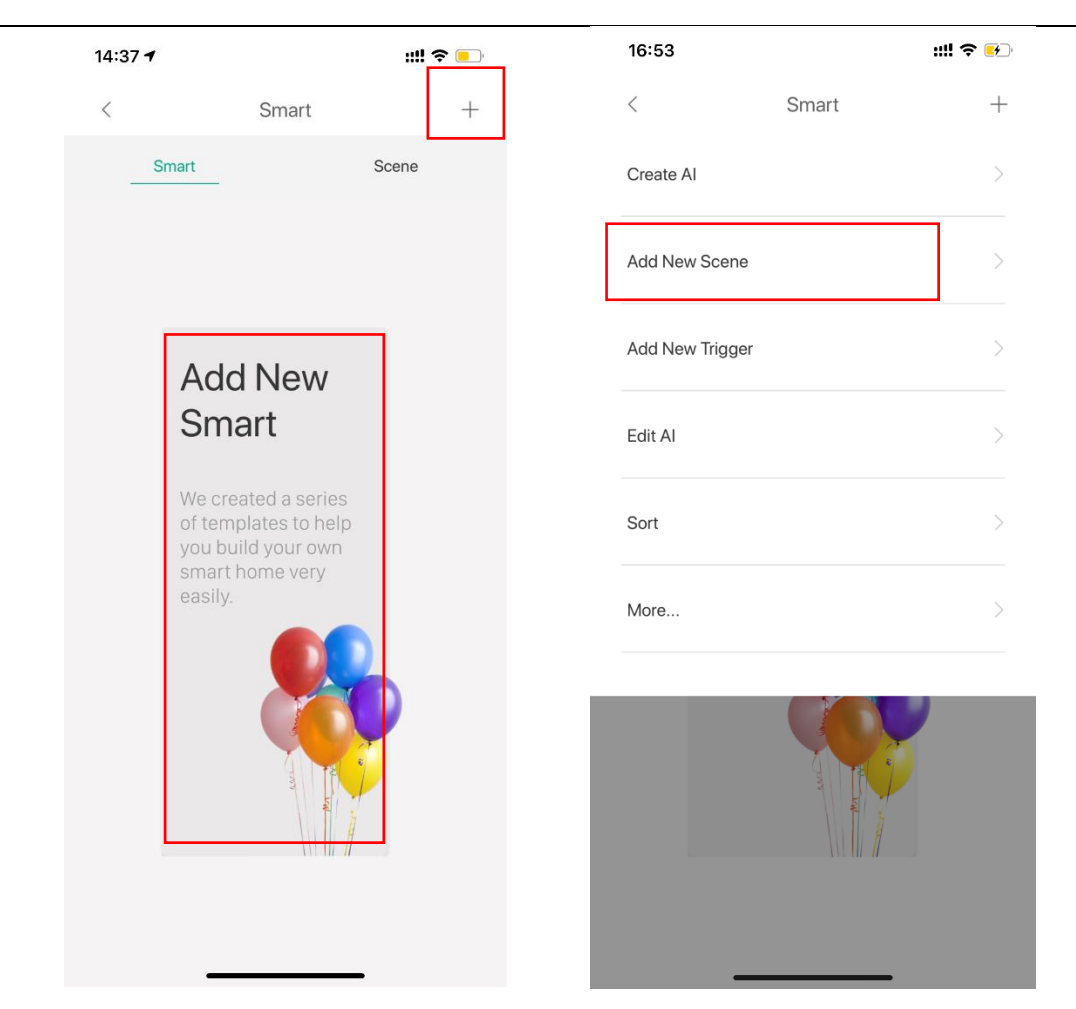

b. Select Quick Lighting Group and then select a smart station:

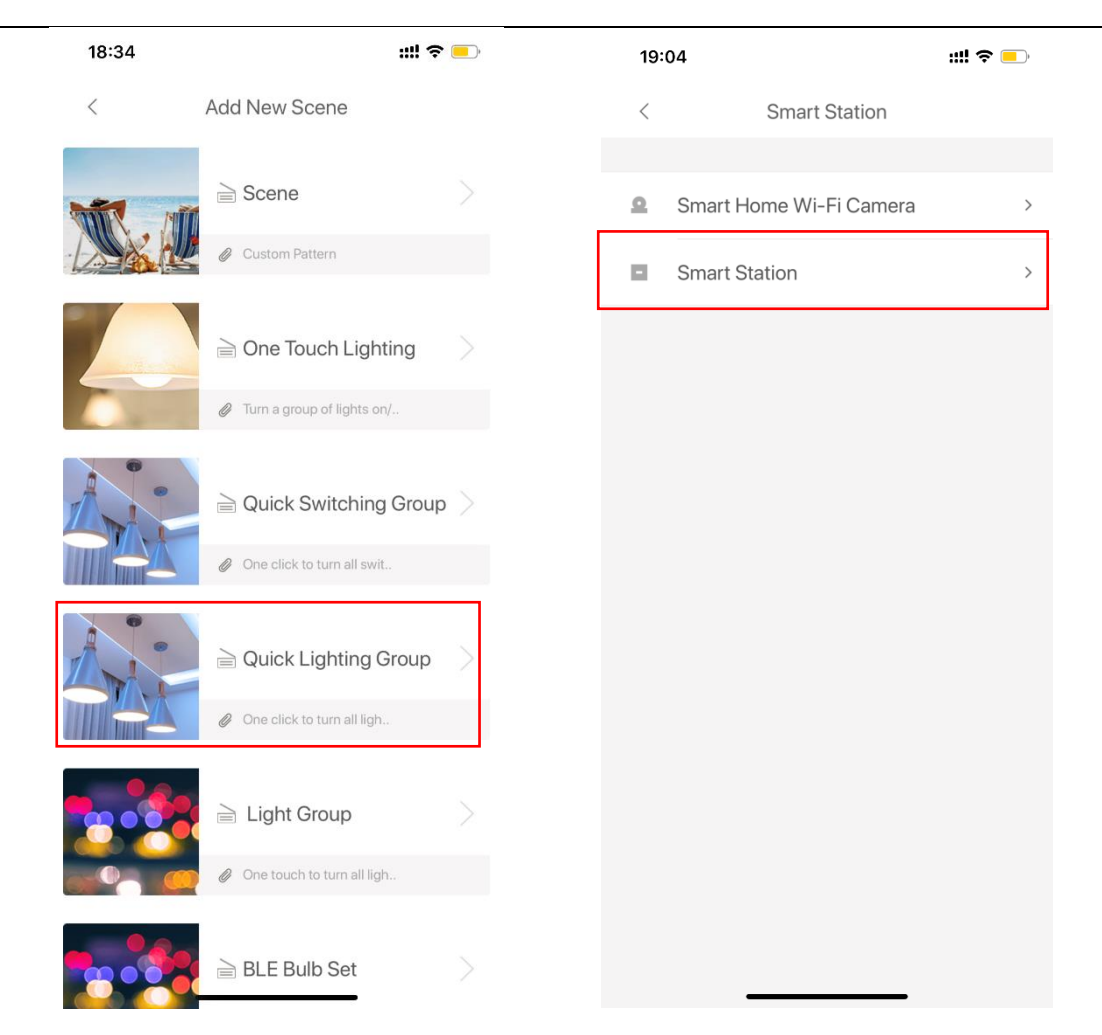

#### c. Click "Start" to configure. Carrier ♥ 2:06 PM

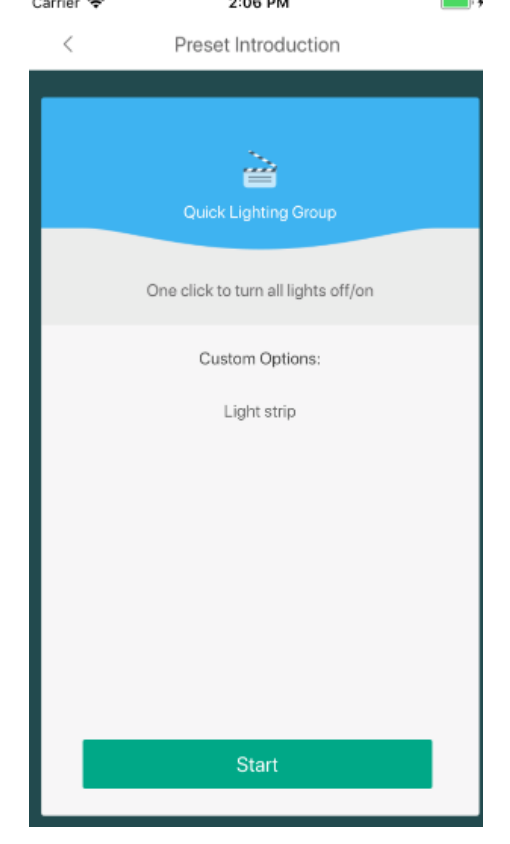

d. Modify the name of the scene and select the lights that you want to include in the scene.

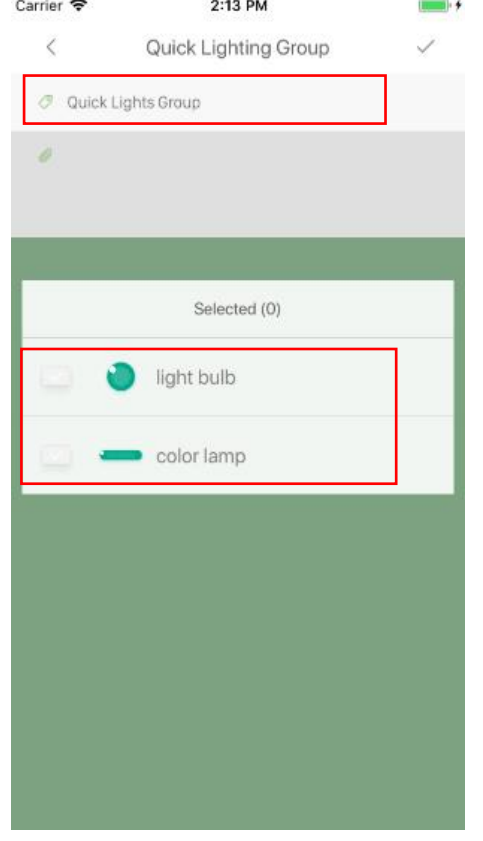

e. After configuration you can check the scene in home page.

| 10:02EDoor/<br>Window Sensor | CUBE <b>III 🗢 </b>               |
|------------------------------|----------------------------------|
|                              | 22.7°C                           |
| CUBE Motion<br>Sensor        | Smart alarm                      |
| ġ.                           |                                  |
| SPOT                         | Smoke Sensor                     |
| 🔶 O                          |                                  |
| BLEND Light<br>Bulb          | Curtain Motor                    |
| <ul><li>♥ O</li></ul>        | $\mathbf{O}$                     |
| Home mode                    | Away mode                        |
|                              |                                  |
| Security mode                | MINS Curtain<br>Motor Controller |
|                              | 000                              |
| New Scene                    | Quick Lights<br>Group            |
|                              | • 0                              |
|                              |                                  |

### 3.3.3 Schedule

Schedule is the working time period of a device, a scene or a smart.

Here we take time schedule settings of a device as an example:

1) Click BLEND Light Bulb in home page, then click "..." on top right corner.

| CUBE Door/<br>19:42ow Sensor | CUBE<br>Environmenta <b>!!!!                                 </b> | 10:43 <del>7</del>     | ::!! হ 💷 |
|------------------------------|-------------------------------------------------------------------|------------------------|----------|
|                              | <b>22</b> .8°C                                                    | < BLEND Light Bul      | b        |
| CUBE Motion<br>Sensor        | Smart alarm                                                       |                        |          |
| SPOT                         | Smoke Sensor                                                      |                        |          |
| BLEND Light<br>Bulb          | Curtain Motor                                                     | Hue<br>Saturation (0%) |          |
| Home mode                    | Away mode                                                         | Brightness (0%)        | _        |
| Security mode                | MINS Curtain<br>Motor Controller                                  | Brightness (50%)       |          |
| New Scene                    | Quick Lights<br>Group                                             | Palette Themes         | Free     |
|                              |                                                                   | - monto                | -        |

 Click "Schedule", in the next page click "+" to add a schedule, you can create a multiple of schedules.

| IU:45   IU:45   IU:45   IU:45   IU:45   IU:45   IU:45   IU:45   IU:45   IU:45   IU:45   IU:45   IU:45   IU:45   IU:45   IU:45   IU:45   IU:45   IU:45   IU:45   IU:45   IU:45   IU:45   IU:45   IU:45   IU:45   IU:45   IU:45   II:45   II:45   II:40   II:40 </th <th>10:45</th> <th>l 🕿 👝</th> <th>10:15</th> <th></th> | 10:45                 | l 🕿 👝              | 10:15      |               |
|----------------------------------------------------------------------------------------------------|-----------------------|--------------------|------------|---------------|
| <ul> <li>BLEND Light Bulb</li> <li>ame</li> <li>BLEND Light Bulb</li> <li>elect Group and Tags</li> <li>Favorite</li> <li>ettings</li> <li>pevice History</li> <li>evice Info.</li> <li>elative Smart</li> <li>chedule</li> <li>igger</li> </ul>                                                                                                    | 10.45                 | ····· 🗢 드 /        | 10:45      | :             |
| Name BLEND Light Bulb   Select Group and Tags Favorite   Settings >   Settings >   Device History >   Device Info. >   Relative Smart >   Schedule >   rigger >                                                                                                    | < BLEND Ligi          | ht Bulb            | < Schedule | of BLEND Ligh |
| Select Group and Tags   Settings   Settings   Device History   Device Info.   Relative Smart   Schedule   Irigger                                                                                                    | Name                  | BLEND Light Bulb 》 |            |               |
| Settings ><br>Device History ><br>Device Info. ><br>Relative Smart ><br>Schedule ><br>Trigger >                                                                                                    | Select Group and Tags | Favorite 》         |            |               |
| Device History                                                                                                    | Settings              | >                  |            |               |
| Device Info.                                                                                                    | Device History        | >                  | BLEN       | D Light Bulb  |
| Relative Smart                                                                                                    | Device Info.          | >                  |            |               |
| Schedule                                                                                                    | Relative Smart        | >                  |            |               |
| Trigger >                                                                                                    | Schedule              | >                  |            |               |
|                                                                                                    | Trigger               | >                  |            |               |
|                                                                                                    |                       |                    |            |               |
|                                                                                                    |                       |                    |            |               |
|                                                                                                    |                       |                    |            |               |
|                                                                                                    |                       |                    |            |               |
|                                                                                                    |                       |                    |            |               |
|                                                                                                    | Remov                 | е                  |            |               |
| Remove                                                                                                    |                       |                    |            |               |

3) Set time, repeat way and action, then tick on the top right to confirm.

| 10:53  |              | ::1       | <b>∻</b> ■   |
|--------|--------------|-----------|--------------|
| ×s     | chedule of B | LEND Ligh | $\checkmark$ |
| Time   |              |           |              |
|        |              |           |              |
|        |              |           |              |
|        |              |           |              |
|        | 8            | 0         |              |
|        | 9            |           |              |
|        |              |           |              |
|        |              |           |              |
| Repeat |              |           |              |
|        |              | Every day | >            |
| Action |              |           |              |
|        |              |           | ON>          |
|        |              |           |              |
|        |              |           |              |
|        |              |           |              |
|        |              |           |              |
|        |              |           |              |

4) After configuration you can check the schedule in this device's schedule settings or in AI->Schedule.

| 10:57 🕇 | ::!!                   | <b>?</b> 📃 | 10:57 <del>1</del> | ,                               |          | ::!! ? 💷 |
|---------|------------------------|------------|--------------------|---------------------------------|----------|----------|
| <       | Schedule of BLEND Ligh |            | <                  | Sma                             | art      | +        |
|         |                        |            | Smart              | Scene                           | Schedule | Trigger  |
|         | $\mathbf{O}$           |            | ٢                  | Schedule of BLEN<br>03/25 08:00 | ND Li    | ON       |
|         | BLEND Light Bulb       |            |                    |                                 |          |          |
| ~       | Every day 08:00        | ON         |                    |                                 |          |          |
|         | +                      |            |                    |                                 |          |          |
|         |                        |            |                    |                                 |          |          |
|         |                        |            |                    |                                 |          |          |
|         |                        |            |                    |                                 |          |          |
|         |                        |            |                    |                                 |          |          |
|         |                        |            |                    |                                 |          |          |
|         |                        |            |                    |                                 |          |          |

### 3.3.4 Trigger

Apart from "Add New Smart" and "Add New Scene", we also provide another AI trigger which links the actions between 2 devices.

We provide 4 templates here including:

1) Door Open Snapshot: Take snapshots when a door is opened;

2) Motion Snapshot: take snapshots when motion is detected;

3) Save Energy on Your Water Heater: Automatically turn on/off your water heater to save energy;

4) Humidity: Automatically turn on a humidifier when the air is too dry.

### 3.3.5 Edit AI

#### Users can edit/delete Smart, Scene or Trigger here.

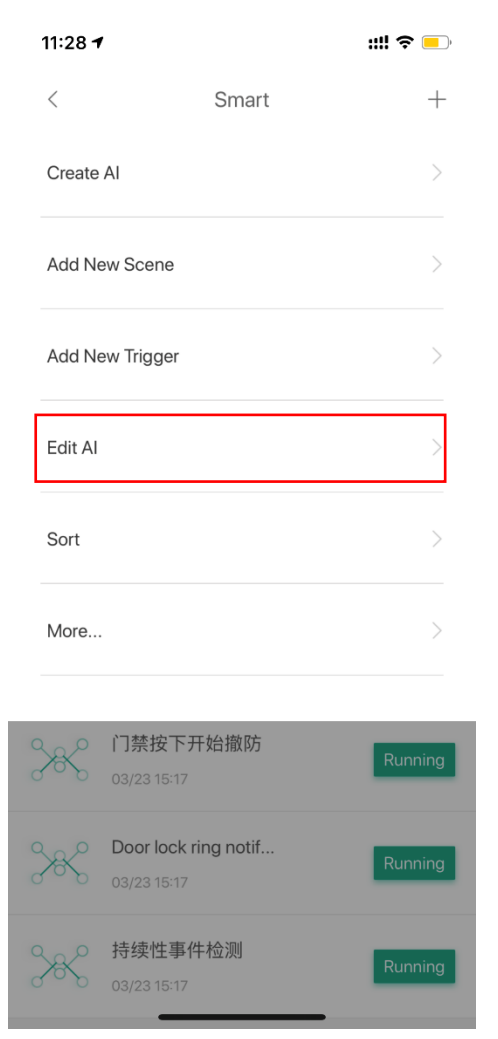

### 3.3.6 Sort

In this menu users can drag and re-arrange the order of the created AI.

| 11:28 🕇                                                                                                    |                                  | ::!! ? <mark>-</mark> ) |
|----------------------------------------------------------------------------------------------------|----------------------------------|-------------------------|
| <                                                                                                    | Smart                            | +                       |
| Create Al                                                                                                    |                                  | >                       |
| Add New S                                                                                                    | Scene                            | >                       |
| Add New T                                                                                                    | Frigger                          | >                       |
| Edit Al                                                                                                    |                                  | >                       |
| Sort                                                                                                    |                                  | >                       |
| More                                                                                                    |                                  | >                       |
|                                                                                                    | 禁按下开始撤防                          | Pupping                 |
| 0 03,                                                                                                    | /23 15:17                        | Running                 |
| <b>Contract Contract Co</b> | por lock ring notif<br>/23 15:17 | Running                 |
| 子子子 持<br>03,                                                                                                    | <mark>续性事件检测</mark><br>/23 15:17 | Running                 |
|                                                                                                    |                                  |                         |

### 3.3.7 More

This is the option for some more advanced functions e.g. DIY AI, make AI templates etc. These functions are not included in the normal accouts, for more information about these functions please check with your local distributor.

| 11:28 🕇    |                                     | ill ∻ 🗖 |
|------------|-------------------------------------|---------|
| <          | Smart                               | +       |
| Create /   | AI                                  | >       |
| Add Ne     | w Scene                             | >       |
| Add Ne     | w Trigger                           | >       |
| Edit Al    |                                     | >       |
| Sort       |                                     | >       |
| More       |                                     | >       |
|            |                                     |         |
| X<br>X     | 门禁按下开始撤防<br>03/23 15:17             | Running |
| <b>%</b> % | Door lock ring notif<br>03/23 15:17 | Running |
| 386        | <b>持续性事件检测</b><br>03/23 15:17       | Running |

### 3.4 Message

This is the menu where users can check details when push notifications are sent to the mobile phone, such as snapshots, messages and other alerts.

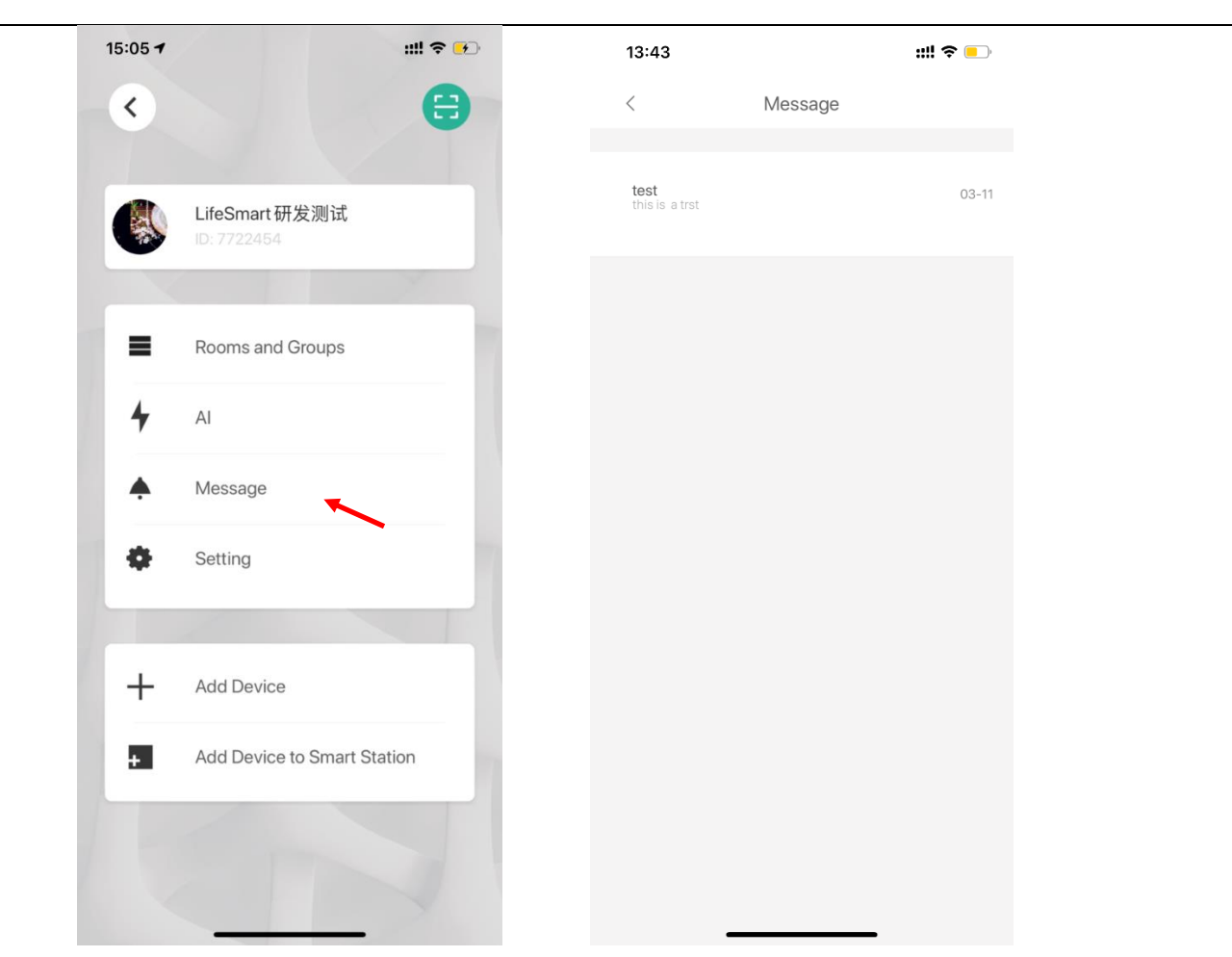

### 3.5 Settings

It includes All Devices, Share, Local Smart Device, Advanced Settings, Device Instructions and About.

| 15:05 7   | ::!! 🗢 💽            | 13:58                | ::!! \$                 | - |
|-----------|---------------------|----------------------|-------------------------|---|
| <         | 8                   | < (                  | Common                  |   |
|           |                     | All Devices          | Device Management       | > |
| LifeSmar  | t研发测试<br>54         | Share                | Share Devices           | > |
|           | No.                 | Local Smart Device   | Local Device Management | > |
| Rooms a   | nd Groups           | Advanced Settings    | More Setting            | > |
| AI        |                     | Devices Instructions | Devices Instructions    | > |
| A Message |                     | About                | User Manual             | > |
| Setting   | ~                   |                      |                         |   |
| 1         |                     |                      |                         |   |
| + Add Dev | ce                  |                      |                         |   |
| + Add Dev | ce to Smart Station |                      |                         |   |
| 1         |                     |                      |                         |   |
|           |                     |                      |                         |   |

### 3.5.1 All Devices

You can review all your devices here, and see which room they belong to.You can also control or delete your device just like the way you operate on home page. Apart from that, you can check if the device works independently or works with Smart Station.

|                      | ommon                   |   |                                 |              |                                        |
|----------------------|-------------------------|---|---------------------------------|--------------|----------------------------------------|
| All Devices          | Device Management       | > | Carrier 🗢                       | 11:30 AM     | •••••••••••••••••••••••••••••••••••••• |
| Share                | Share Devices           | > | <                               | All Devices  |                                        |
| Local Smart Device   | Local Device Management | > | Smart Stati<br>03/28 11:26:41   | on2416<br>AM |                                        |
| Advanced Settings    | More Setting            | > | smart alarm                     | test         |                                        |
| Devices Instructions | Devices Instructions    | > | ₩ 03/28 1%26:43<br>¥            | AM           |                                        |
| About                | User Manual             | > | Smart Alarn<br>03/28 11:25-38   | n<br>AM      |                                        |
|                      |                         |   | G1 camera<br>#03/28.04/28.<br>~ | 79 AM        |                                        |
|                      |                         |   | SPOT (Blue<br>03/26 11:25:46    | tooth)<br>AM |                                        |
|                      |                         |   | Wi-Fi Plug<br>~                 |              |                                        |
|                      |                         |   |                                 |              |                                        |

### Click a device to view and edit its settings:

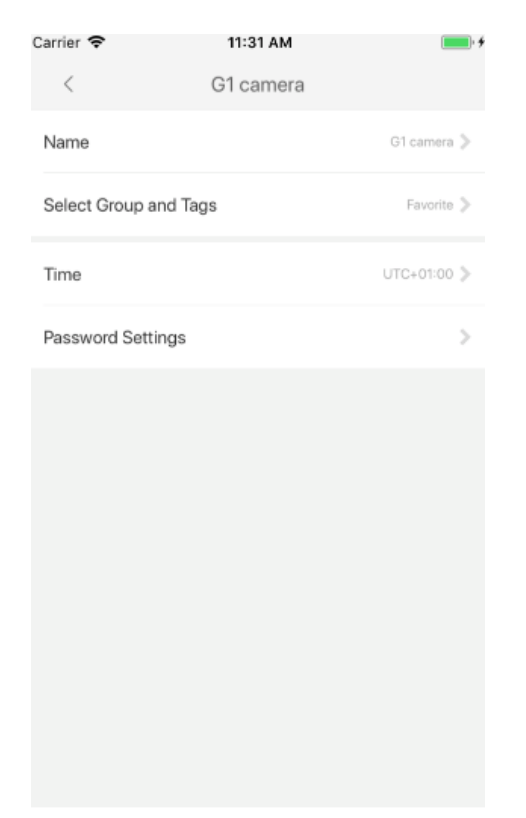

Delete

Click  $\square$  , if you want to delete any device juts click the red remove button on the left.

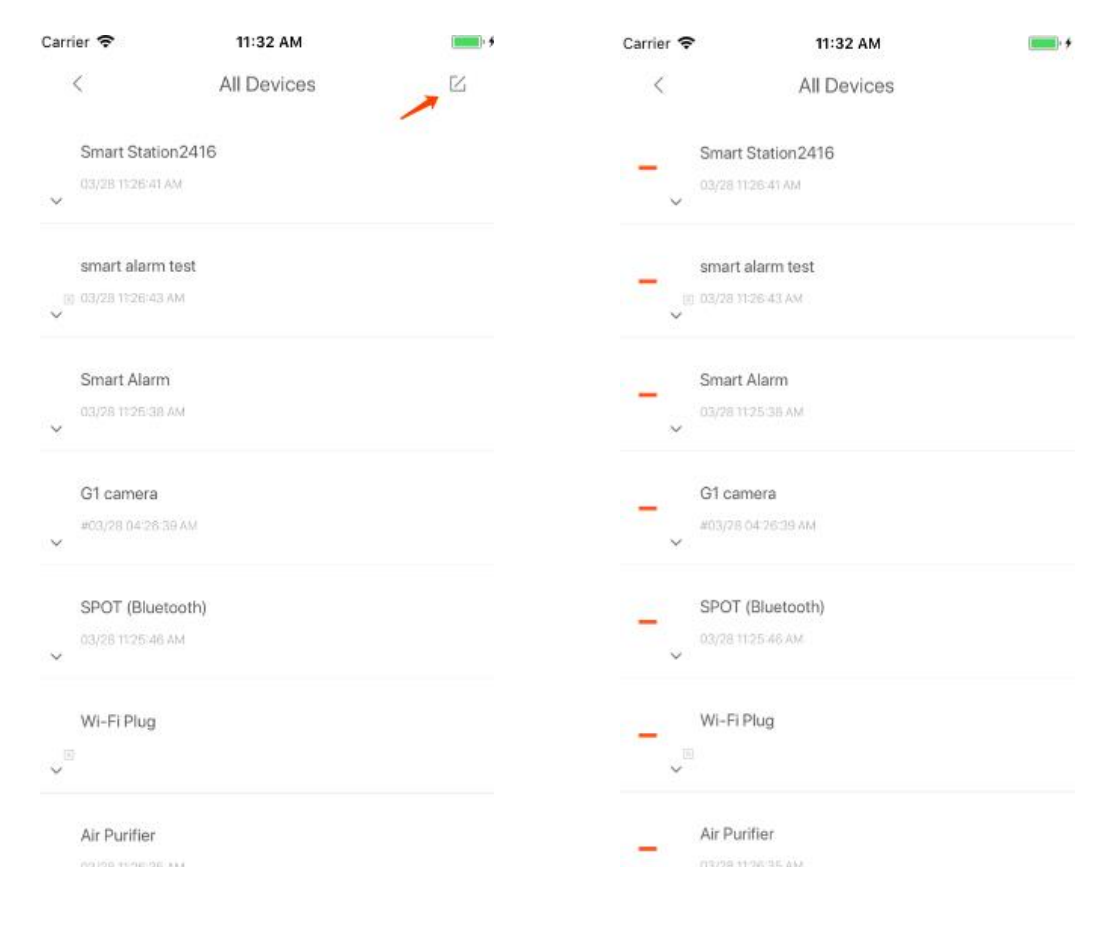

### 3. 5. 2 Share

Share function allows you to share your smart device control authorities to your friends. It simply creates a QR code of your smart devices, and your friends can control your devices by scanning the QR code through WeChat's linked application.

To use this function:

1) Click "Share" and then click "+", select the device(s) you want to share:

|                  |                    |          | Carrier 🗢                                                                                                    | 4:38 PM                   | 💷) <del>\$</del> |
|------------------|--------------------|----------|----------------------------------------------------------------------------------------------------|---------------------------|------------------|
| 11:25            |                    | .11 4G 🔳 | ×                                                                                                    | Create Share              | >                |
| <                | Share              | +        |                                                                                                    |                           |                  |
|                  |                    |          | Please select                                                                                                    | the sharing devices       |                  |
| share            |                    |          |                                                                                                    | and an anning and visited |                  |
|                  |                    |          | -                                                                                                    | Smart Station2416         | ~                |
|                  |                    |          |                                                                                                    |                           |                  |
|                  |                    |          | V                                                                                                    | olor lamp                 |                  |
|                  |                    |          |                                                                                                    |                           |                  |
|                  |                    |          | Image: A start and a start a start | motion sensor             |                  |
|                  |                    |          |                                                                                                    |                           |                  |
|                  |                    |          | ✓ 380                                                                                                    | environment sensor        |                  |
|                  |                    |          |                                                                                                    |                           |                  |
|                  |                    |          | × 19                                                                                                    | smart plug2               |                  |
|                  |                    |          |                                                                                                    |                           |                  |
|                  |                    |          | · · ·                                                                                                    | De Smart plug             |                  |
|                  |                    |          | 415                                                                                                    | )X((E) plug               |                  |
|                  |                    |          | ~                                                                                                    | Wirlplug                  |                  |
|                  |                    |          | v 12                                                                                                    | insert-wall plug          |                  |
|                  |                    |          |                                                                                                    |                           |                  |
|                  |                    |          |                                                                                                    | insert-wall switch        |                  |
|                  |                    |          |                                                                                                    |                           |                  |
| Carrier 🕿        | 4:30 DM            | - 4      |                                                                                                    | flowing switch2           |                  |
| Zanner 🕹         | Create Share       | ,<br>,   |                                                                                                    |                           |                  |
| •                | ereate entite      |          |                                                                                                    |                           |                  |
| my home          |                    |          |                                                                                                    |                           |                  |
| - color lamp     | mation sensar      |          |                                                                                                    |                           |                  |
| environment sens | sor 📴 smart plug2  |          |                                                                                                    |                           |                  |
| 😐 De Smart plug  | 🙂 WIFi plug        | 9        |                                                                                                    |                           |                  |
| insert-wall plug | insert-wall switch |          |                                                                                                    |                           |                  |
|                  |                    |          |                                                                                                    |                           |                  |
|                  |                    |          |                                                                                                    |                           |                  |
|                  |                    |          |                                                                                                    |                           |                  |
|                  |                    |          |                                                                                                    |                           |                  |
|                  |                    |          |                                                                                                    |                           |                  |
|                  |                    |          |                                                                                                    |                           |                  |
|                  |                    |          |                                                                                                    |                           |                  |
|                  |                    |          |                                                                                                    |                           |                  |
|                  |                    |          |                                                                                                    |                           |                  |
|                  |                    |          |                                                                                                    |                           |                  |
|                  |                    |          |                                                                                                    |                           |                  |
|                  |                    |          |                                                                                                    |                           |                  |
|                  |                    |          |                                                                                                    |                           |                  |
|                  |                    |          |                                                                                                    |                           |                  |
|                  |                    |          |                                                                                                    |                           |                  |
|                  |                    |          |                                                                                                    |                           |                  |

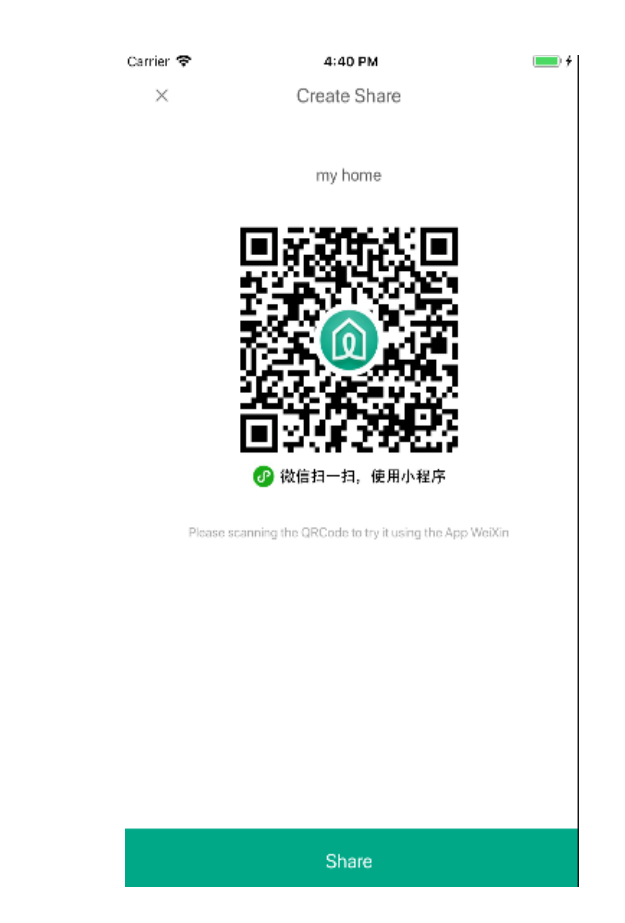

Tip: How to delete your share:

Enter 'Share' page, swipe left at the title of your shared devices:

| Carrier 🗢 | 4:43 PM | <b>—</b> <del>/</del> | Carrier 🗢 | 4:43 PM | <b>—</b> ) <del>/</del> |
|-----------|---------|-----------------------|-----------|---------|-------------------------|
| <         | Share   | +                     | <         | Share   | +                       |
| my home   |         |                       |           | ◎ > ඪ   | ė                       |
|           |         |                       |           |         |                         |
|           |         |                       |           |         |                         |
|           |         |                       |           |         |                         |
|           |         |                       |           |         |                         |
|           |         |                       |           |         |                         |
|           |         |                       |           |         |                         |

Click 💼 to confirm a deletion. To share again, just click 🙆.

### 3. 5. 3 Local Smart Device

This is the function which allows users check and control local smart devices via LAN, it is useful when the Internet is down suddenly and users still want to control the devices.

| 13:58                | ::!! <b>?</b>           | <b>_</b> |
|----------------------|-------------------------|----------|
| < Co                 | ommon                   |          |
| All Devices          | Device Management       | >        |
| Share                | Share Devices           | >        |
| _ocal Smart Device   | Local Device Management | >        |
| Advanced Settings    | More Setting            | >        |
| Devices Instructions | Devices Instructions    | >        |
| About                | User Manual             | >        |
|                      |                         |          |

To use this function:

- 1) Connect the mobile phone to the same network as the smart station.
- 2) Enter "Local Smart Device", wait for the app to seach for devices in the local network.
- 3) After searching, select the smart station you want to log in, click "login". You can choose if you want to set a password to get access to this device.

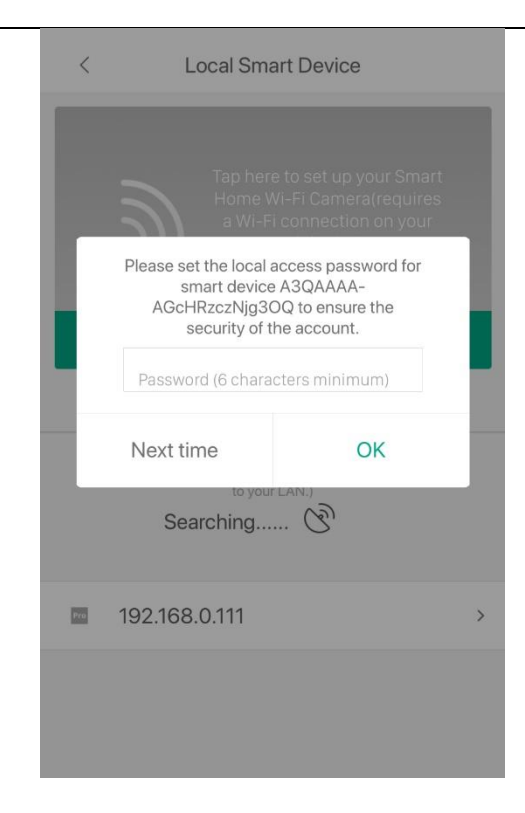

4) Once logged in, the interface is displayed as following:

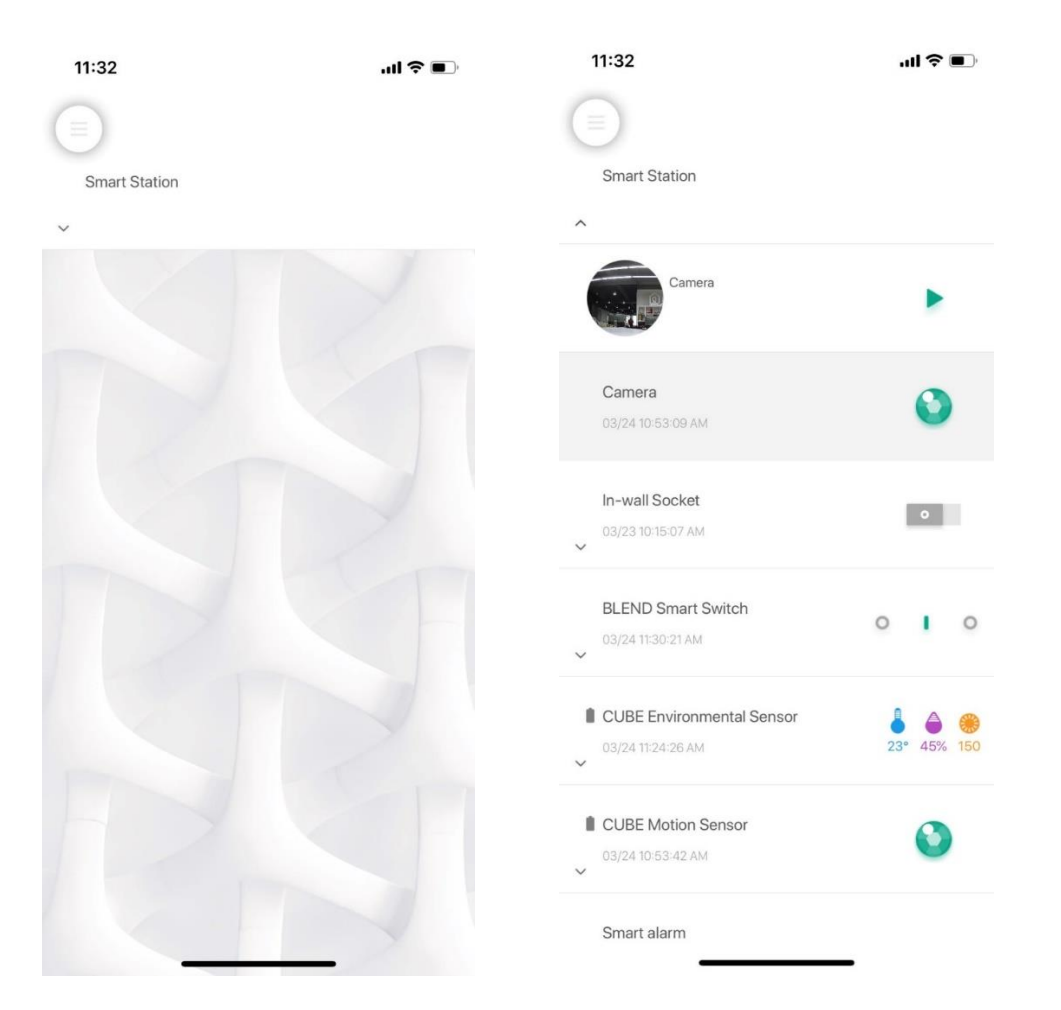

5) You can check your device's status here (if you log in to Smart Station through this way, you

can also add devices to your Smart Station locally here)

### 3. 5. 4 Advanced Settings

This is a setting manu for some advanced functions which includes check devices' details, upgrade or reboot devices etc. You can also set widgets to help manage your frequently used devices, access your recorded footage. In Engineering Mode, you can code telecom settings. Smart Station (Advanced) upgrade, backup and link to third-party devices .

| Common Common   Devices Device Management >   are Share Devices >   ara Smart Device Local Device Management >   vanced Settings More Setting >   vices Instructions Devices Instructions >   Devices Instructions Devices Instructions >   Devices Instructions Devices Instructions >   Devices Instructions Devices Instructions >   Devices Instructions Devices Instructions >   Devices Instructions User Manual >   User Preferences User Preferences                                                                                                    | 13:58               | ::!! <b>?</b>           | <b>_</b> |
|----------------------------------------------------------------------------------------------------|---------------------|-------------------------|----------|
| Devices Device Management >   Add configured Smart Device   arre Share Devices >   stal Smart Device Local Device Management >   vanced Settings More Setting >   vices Instructions Devices Instructions >   Devices Instructions Devices Instructions >   Dout User Manual >   User Preferences                                                                                                    | < (                 | Common                  |          |
| are Share Devices > Smart Device Details Update Smart Device Aan Smart Device Local Device Management > Update Smart Device Reboot Smart Device Reboot Smart Device Download Management User Manual > Uiger Setting Engineering Mode User Preferences                                                                                                    | Devices             | Device Management       | >        |
| aal Smart Device       Local Device Management >       Update Smart Device         vanced Settings       More Setting >       Reboot Smart Device         vices Instructions       Devices Instructions >       Download Management         out       User Manual >       Widget Setting         Engineering Mode       User Preferences                                                                                                    | are                 | Share Devices           | >        |
| vanced Settings More Setting > Reboot Smart Device vices Instructions Devices Instructions > Download Management out User Manual > Widget Setting Engineering Mode User Preferences                                                                                                    | cal Smart Device    | Local Device Management | >        |
| vices Instructions Devices Instructions Devices Ins | lvanced Settings    | More Setting            | >        |
| but User Manual > Widget Setting Engineering Mode User Preferences                                                                                                    | evices Instructions | Devices Instructions    | >        |
| Engineering Mode                                                                                                    | bout                | User Manual             | >        |
| User Preferences                                                                                                    |                     |                         |          |
|                                                                                                    |                     |                         |          |
|                                                                                                    |                     |                         |          |
|                                                                                                    |                     |                         |          |
|                                                                                                    |                     |                         |          |
|                                                                                                    |                     |                         |          |

1) Add configured Smart Device

Here you can add smart station. If your mobile phone is in the same network with smart station, you can click 'search' for smart station. You can also choose scan bar code to add smart station

| <                | Add a Smart Device |   |
|------------------|--------------------|---|
| Please select pa | airing mode        |   |
| Search (I        | Recommended)       | > |
| Scan Bar         | r Code             | > |
| Add from         | n HomeKit          | > |
|                  |                    |   |
|                  |                    |   |
|                  |                    |   |
|                  |                    |   |
|                  |                    |   |
|                  |                    |   |

#### 2) Smart Device Details

This page displays all detailed info of smart devices such as IP, firmware version etc.

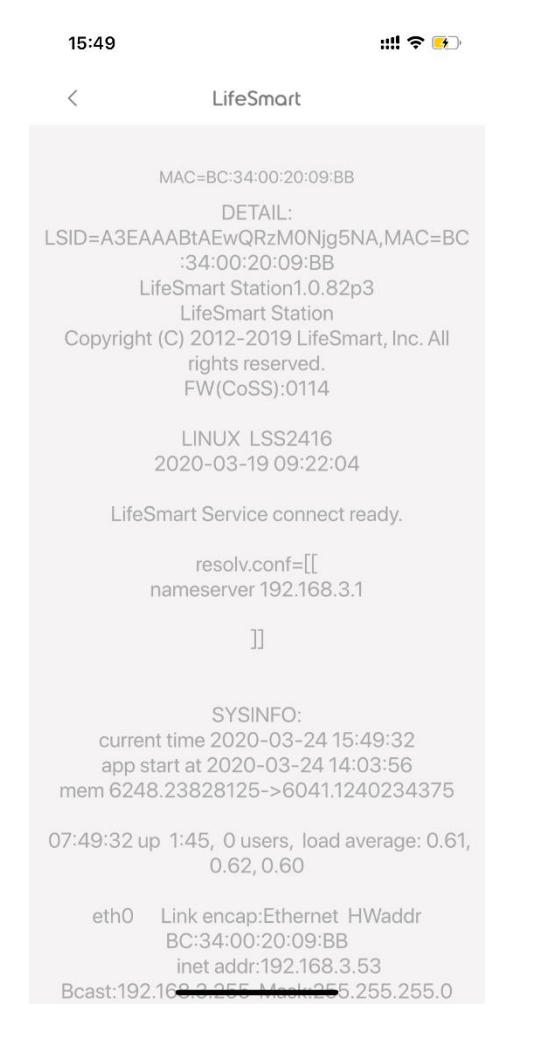

#### 3) Update Smart Device

This is the function for users to check current device firmware version and upgrade their smart device when there is an update.

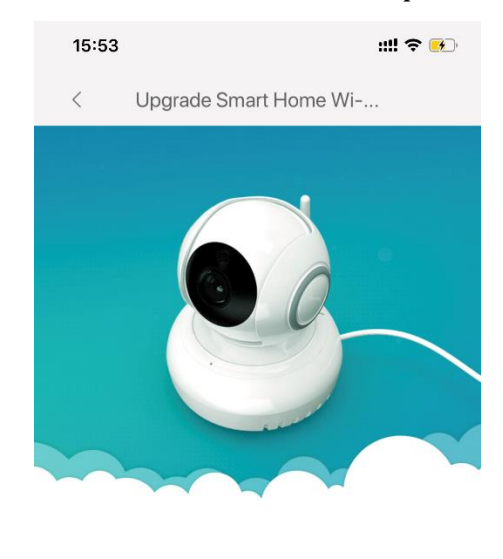

| This        | device is already the latest version                |
|-------------|-----------------------------------------------------|
| Current ver | sion 1.0.46p6, please wait for an update next time. |
|             |                                                     |
|             |                                                     |
|             |                                                     |

#### 4) Download management

This is where all downloaded video clips stored.

#### 5) Reboot Smart Devices

Users can manually reboot a smart device easily in this menu.

#### 6) Widget Setting

This function is to create device or AI shortcut on phone's home page, so as to help users to easily manage frequently used devices.

To use this function:

a. Click 'Widget Setting':

centre.

notification

+ to displayed to your 11:33 .ul 🗢 🗩 11:33  $\times$ Widget Setting ~ < Advanced Settings Add configured Smart Device > Selected Please add your widget below Smart Device Details > Update Smart Device > UnSelected Reboot Smart Device > Away mode + Download Management > New Scene + > Widget Setting Security mode + Engineering Mode > Home mode + User Preferences > **BLEND Smart Switch** + 😲 In-wall Socket +

AIs

or

b. Click

add

devices

Swipe down from the top of your smart phone screen, you can manage your devices c. through this shortcut.

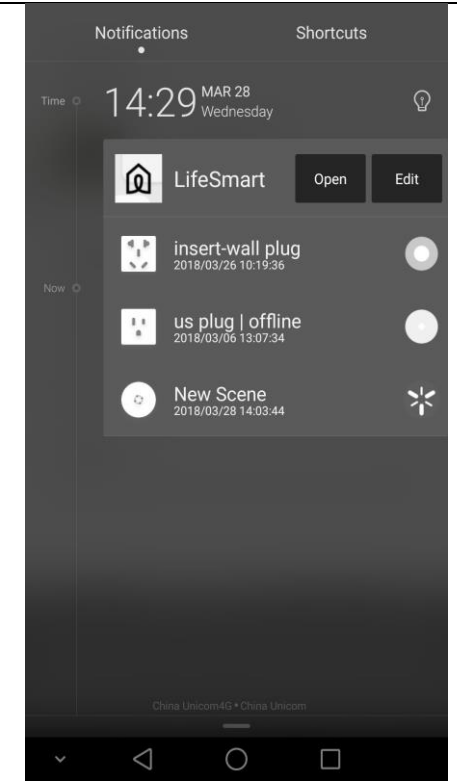

- d. Click Edit to adjust.
- 7) Engineering Mode

This menu includes some enginnering functions such as testing RSSI, editing telecom configurations, upgrade/backup/restore your smart station and add third party devices.

| 11:37                          | II ? ■) |
|--------------------------------|---------|
| < Engineering Mode             |         |
| Test RSSI                      | >       |
| Clear Cache                    | >       |
| Device network problems        | >       |
| RF Settings                    | >       |
| Update Smart Device(Advanced)  | >       |
| Backup (Restore) Smart Station | >       |
| Add third-party Device         | >       |
|                                |         |
|                                |         |
|                                |         |
|                                |         |
|                                |         |
|                                |         |

### a. Testing RSSI

This function helps users to check the communication signal strength.

Click 'Test RSSI', select a smart station, click "Refresh All".

| arrier 🗢                            | 11:                               | 42 AM        |          |   |
|-------------------------------------|-----------------------------------|--------------|----------|---|
| <                                   | Tes                               | t RSSI       |          | ~ |
|                                     | Refresh                           | All(18/36)   |          |   |
| Smart Sta<br>46                     | ation2416                         |              | 11:42:24 | > |
| Noise                               | Station>>                         | >>Station    | Last     |   |
| De Smar                             | t plug                            |              | 11:35:06 | > |
| 38                                  | 152                               | 152          | 152      |   |
| Formalde                            | ehyde                             |              | 11:41:29 | > |
| 60                                  | 187                               | 194          | 194      |   |
| Smart Do<br>timed ou<br>minutes.    | oor Lock:Netw<br>t. Please try in | ork<br>a few | 10:58:36 | > |
|                                     |                                   |              | 141      |   |
| Xi door lo<br>out. Plea<br>minutes. | ock:Network ti<br>se try in a few | med          | 16:44:21 | > |
|                                     |                                   |              | 118      |   |
| Ye door l<br>out. Plea<br>minutes.  | ock:Network ti<br>se try in a few | med          | 17:38:21 | > |
|                                     |                                   |              | 153      |   |
| color lam                           | ip                                |              | 09:40:40 | > |
| 65                                  | 171                               | 170          | 171      |   |
| cube doo                            | or sensor                         |              | 11:41:52 | > |
|                                     |                                   |              |          |   |

The devices which are powered and work on CoSS protocol will be displayed with 4 parameters, including Noise, Station>>, >>Station and Last.

- I. **"Noise**" indicates the radio interference in the surroundings, the smaller the number (Usually smaller than 50) is, the less interference there is.
- II. **"Station>>**" indicates the signal strength from Station to Devices.
- III. ">>Station" indicates the signal strength from Devices to Station.
- IV. "Last" indicates the last signal strength detected. The bigger the number (usually bigger than 70 for battery powered device, bigger than 100 for plugged device) is, the stronger Strength there is.

If there is no respond after a refresh (excluding devices not on CoSS protocol), your device is offline.

- b. Clear cacheThis is where users can clear app cache
- c. Device network problems

This is where users can detect their device network environment, It is not recommended to operate in this menu, please contact our customer service if you have any questions.

d. RF Settings

This is for adjusting device radio frequency settings, it may cause network unstable if operate incorrectly. It is not recommended to operate in this menu, please contact our customer service if you have any questions.

e. Update/Back up/Resore Smart Station/Devices

If failures occur on a Smart Station, users can prevent data loss by applying these fucntions. Please back up first, then you can use the config file to restore all the previous settings.

- f. Add Third-party Devices: Add third party devices automatically or manually. (Speaker BGM and more to come)
- 8) User Preferences

This menu includes functions like app language setting, enable/disable learning code funciton of SPOT, enable/disable SIRI voice control shortcut and enable/disable app solo version(Solo version is the new style interface)

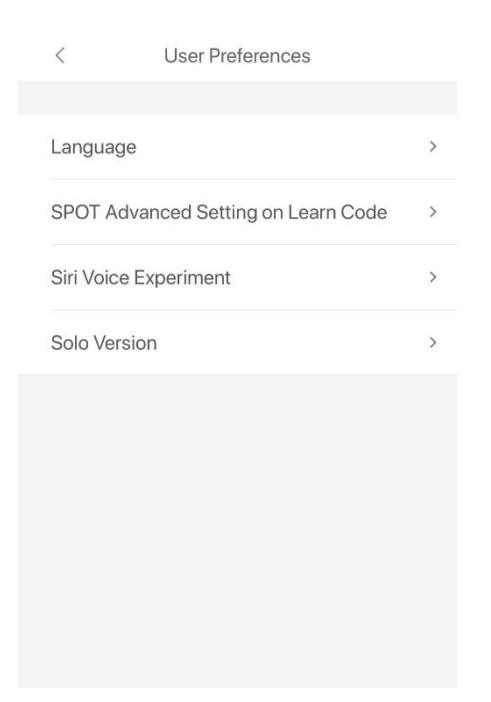

### **Device Instructions**

Click "Device Instructions" on the app, it will lead to a webpage which includes instructions to all LifeSmart products, including features, specs, configurations, installations and FAQ.

| LifeSmart       |                        | · • • |  |  |  |  |  |  |
|-----------------|------------------------|-------|--|--|--|--|--|--|
|                 | us.ilifesmart.com      | C     |  |  |  |  |  |  |
|                 | LifeSmart              |       |  |  |  |  |  |  |
| User Guid       | e                      |       |  |  |  |  |  |  |
| s               | imart Station          |       |  |  |  |  |  |  |
| 900 s           | Smart Light Switch     |       |  |  |  |  |  |  |
| E               | Environmental Sensor   |       |  |  |  |  |  |  |
| D N             | Motion Sensor          |       |  |  |  |  |  |  |
| <u>0.2828</u> B | BLEND™ Light Strip     |       |  |  |  |  |  |  |
| []-] E          | oor/Window Sensor      |       |  |  |  |  |  |  |
| E E             | U Smart Plug           |       |  |  |  |  |  |  |
| T.              | IK Smart Plug          |       |  |  |  |  |  |  |
| ی 🕑             | mart Home WI-Fi Camera |       |  |  |  |  |  |  |
|                 | > 🖞 🛱                  |       |  |  |  |  |  |  |

### About

This function menu includes checking app version and updates, as well as jumping to LifeSmart official website, users can also leave feedbacks to us and contact us for help.

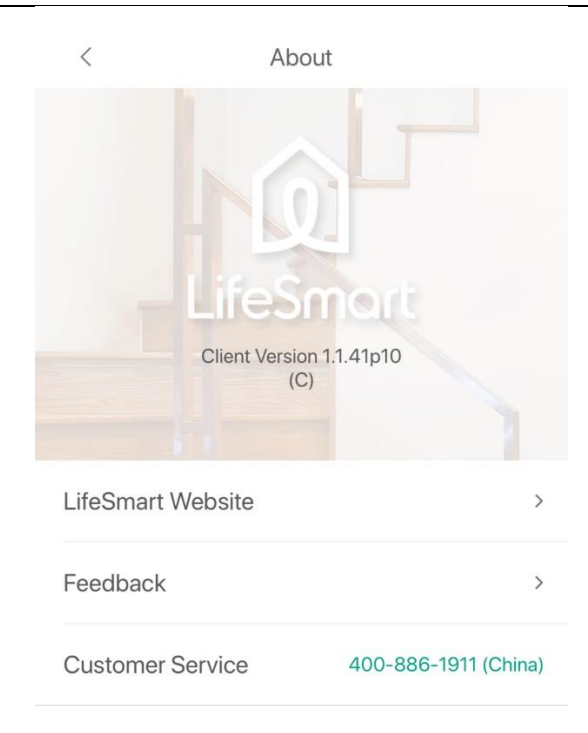

### 3.6 Add Device

To add a device to the app or to the smart station:

1) Click "Add Device":

| 15:20 🖋 🙉 ( | 🕼 🖬 🔞 🛞 но 🎋 all 52% 🛢          |   |
|-------------|---------------------------------|---|
| <           | 8                               |   |
| ۲           | ryc567@gmail.com<br>ID: 7823660 |   |
|             |                                 |   |
| =           | Rooms and Groups                |   |
| 4           | AI                              | 1 |
| ٠           | Message                         |   |
| ۰           | Setting                         |   |
|             |                                 |   |
| +           | Add Device                      |   |
| ÷           | Add Device to Smart Station     |   |
|             |                                 |   |
|             |                                 |   |
|             |                                 |   |
|             |                                 |   |
|             |                                 |   |

2) Choose the device you want to add. Here take adding SPOT as an example. Select the exact model you have (you can easily find the model number on the package of the product).

| 15:30 🜱 @ 🖬 🖬               | 😰 🙃 HD 🟭 All 51                | % 🛔                      |
|-----------------------------|--------------------------------|--------------------------|
| <                           | LifeSmart                      |                          |
| Camera                      |                                |                          |
| 9                           |                                | 0                        |
| Smart Home Wi-Fi<br>Camera  | Outdoor Camera<br>(1080P)      | Outdoor Camera           |
| FRAME                       | IP Camera                      | Indoor Camera<br>(1080P) |
| SPOT<br>(LS034SL)           | SPOT (CoSS Version)<br>(LS136) | SPOT<br>(LS027CH)        |
| SPOT (Bluetooth)<br>(LS034) |                                |                          |

3) Follow up the pairing instructions on the app.

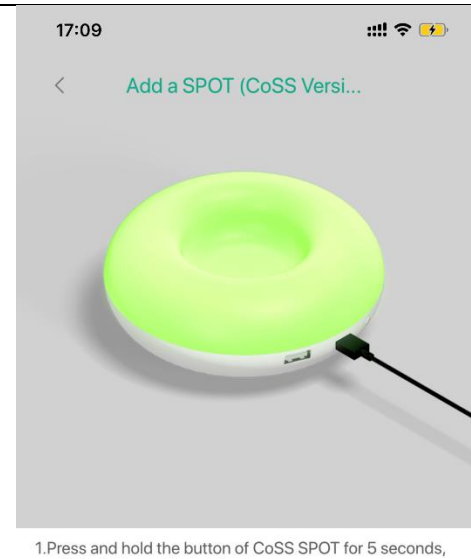

 Press and hold the button of CoSS SPOT for 5 seconds until the indicator flashes in green,
 Pairing mode is active now.

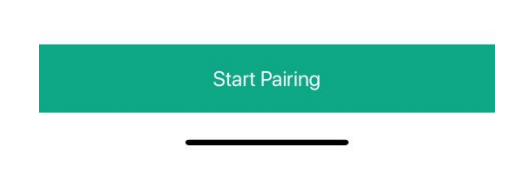

Note: If you do not add smart station before, there will be only limited devices appear in the list and some devices may not be able to pair.

### 3.7 Add Device to Smart Station

For WiFi devices that has already been connected to LAN, users can run auto search to add new devices to a smart station.

Note: WiFi devices must be added to a smart station so that they can be included in smart, scenes or triggers.

For example, if you added a camera, and now you would like to set triggers and smart scenes, you will need to add your camera to smart station.

1) Enter "Add Device to Smart Station" and choose a smart station.

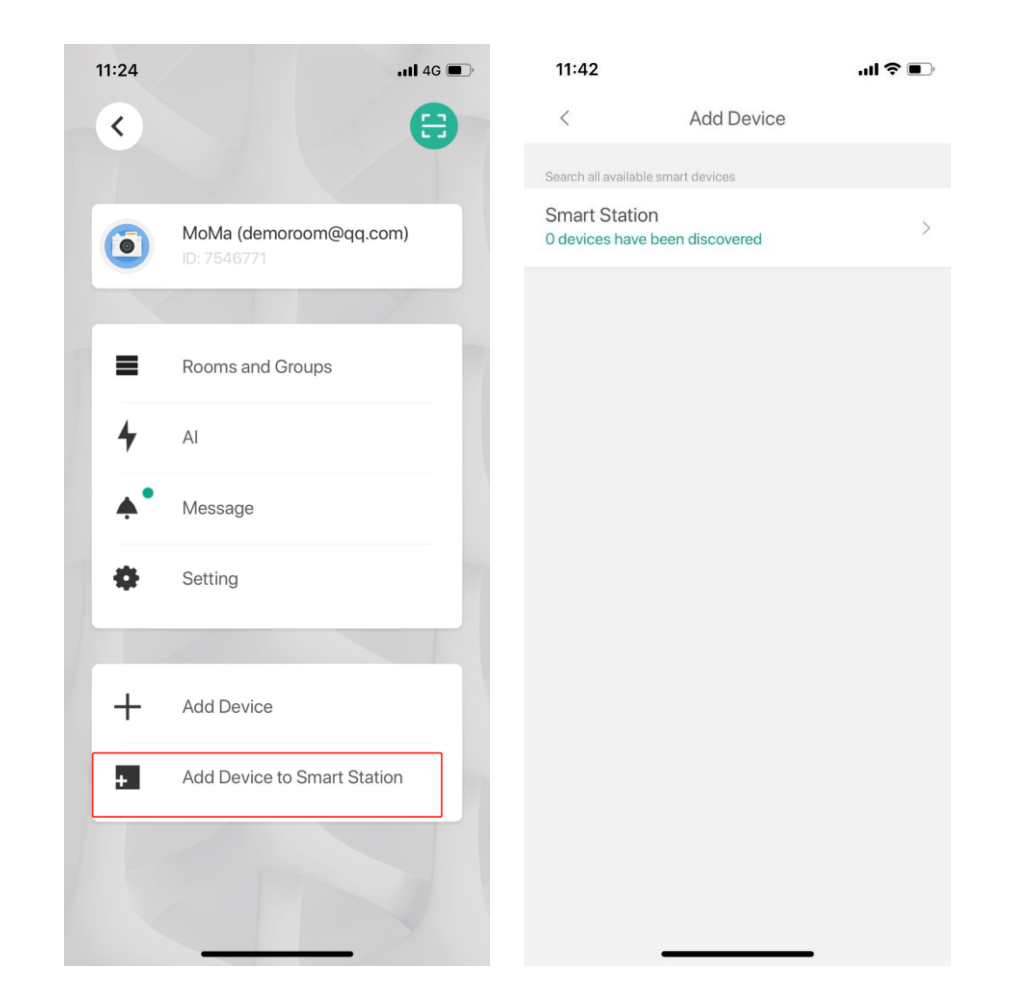

2) The app will then search devices that are in the same network with the smart station.

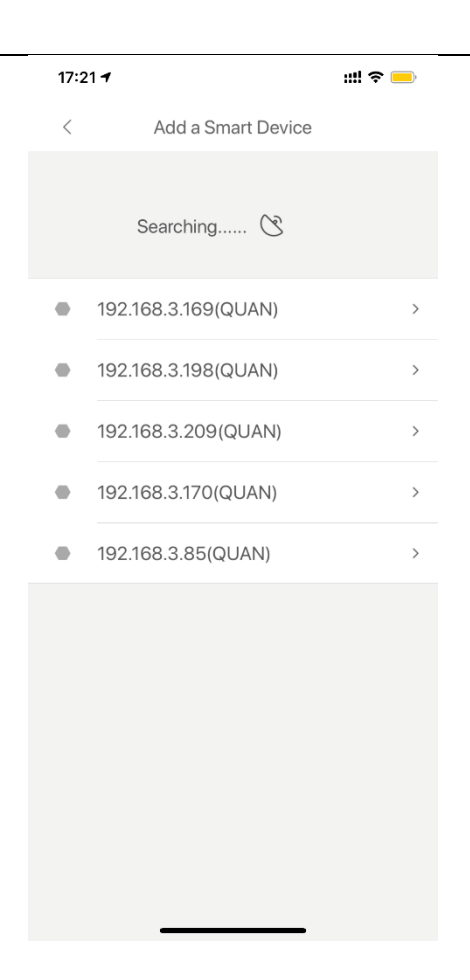

3) Select a device and give a name to it, select a group or room to display the device.

| 17:2        | 2 1                                      |                   |         | ::!! 🗢 💻 | , |
|-------------|------------------------------------------|-------------------|---------|----------|---|
| C<br>Y<br>b | Congratulati<br>'our new de<br>een added | ions!<br>vice has |         |          |   |
| Ν           | lame                                     |                   |         |          |   |
| С           | ololight                                 |                   |         |          |   |
| S           | elect Room                               | n and Group       | C       |          |   |
| 1.1         | Favorite                                 |                   |         | 量子灯      |   |
|             | 开关                                       |                   |         |          |   |
|             | 灯光                                       |                   | test ro | om +     |   |
|             |                                          |                   |         |          |   |
|             |                                          |                   |         |          |   |
|             |                                          |                   |         |          |   |
|             |                                          | OK                |         |          |   |
|             |                                          |                   |         |          |   |

4) After adding the device can be viewed on home page.

There is also a Scan button on the top right corner of the main settings menu, it allows users to scan QR code to log in a Magic Mirror, or scan the QR code to add a smart station.

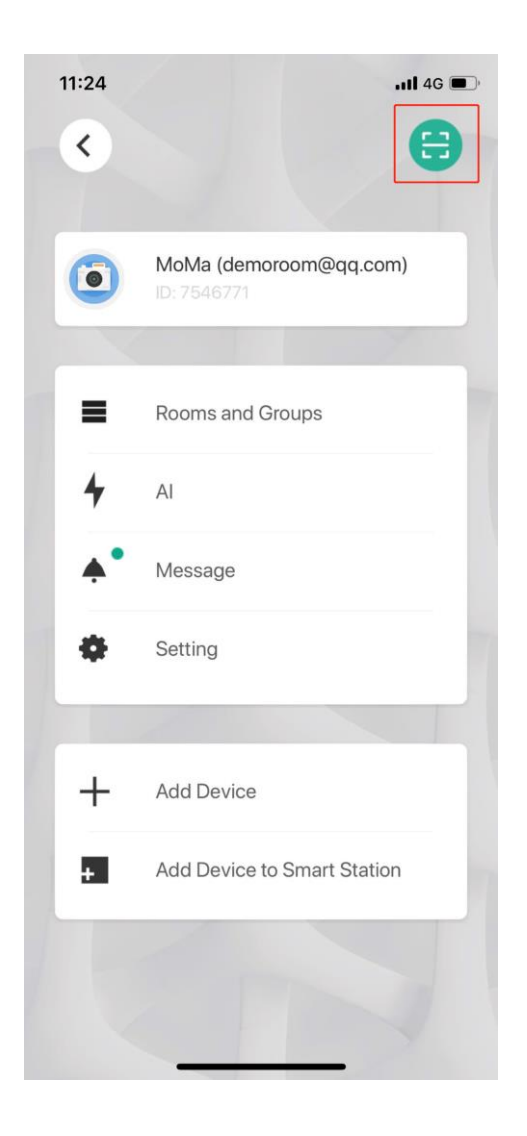